# 

# MEI CASHFLOW<sup>®</sup> 7000 SERIES ÉRMEMENEDZSER

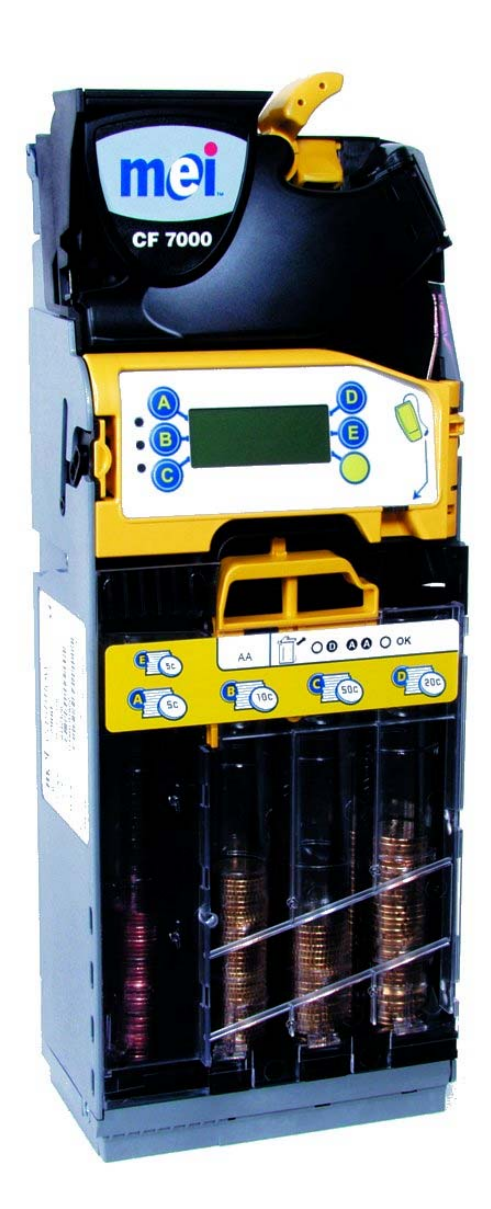

# MÛSZAKI KÉZIKÖNYV

#### MEI Cashflow® 7000 Series érmemenedzser mûszaki kézikönyv

A kiadás dátuma: 2005 május Nyomtatva az Egyesült Királyságban.

Internet: http://www.meiglobal.com

A kézikönyv idegen nyelvû változatért forduljon a helyi értékesítési képviselethez.

#### ©, Mars, Inc., 2003. Minden jog fenntartva

A vonatkozó helyi jogszabályokban leírt kivételektől eltekintve az MEI előzetes írásbeli engedélye nélkül tilos jelen kiadvány bármely részét lemásolni, továbbadni, vagy egyéb módon sokszorosítani, terjeszteni, adatbázisban vagy lekérdező rendszerben tárolni, illetve gépi úton, vagy hagyományos módon más nyelvre lefordítani.

A Mars<sup>®</sup>, a MEI Cashflow® és a MEI device bejegyzett védjegy.

Az MEI fenntartja magának a jogot arra, hogy a terméket, illetve annak paramétereit bármikor megváltoztassa. Az MEI mindent megtett annak érdekében, hogy a kiadványban pontos adatok szerepeljenek, a vállalat azonban nem vállal felelősséget az ezen adatok felhasználásából eredő esetleges (bármilyen okból keletkező) közvetlen vagy közvetett károkért.

Ezen dokumentum rendelkezésre állása nem feltételezi a termék elérhetőségét.

Megjegyzés: az ön terméke kis mértékben eltérhet a dokumentumban szereplő illusztrációktól.

# **MEGFELELÕSÉGI NYILATKOZAT**

### Brit és nemzetközi standardoknak való megfelelés

A CashFlow<sup>®</sup> 7000 Series termékek az IEC335/EN60335 '*Safety of Household and Similar Appliances*' előírásainak megfelelően biztonságosan alacsony feszültséggel (SELV) működnek, és beépíthetőek az IEC335/EN60335, illetve IEC950/EN60950 '*Safety of Information Technology Equipment*' előírásainak megfelelő berendezésekbe. A CashFlow<sup>®</sup> 7000 Series termékek Class 3 kialakításúak.

### Mûködési feszültség

A CashFlow<sup>®</sup> 7000 Series mûködési feszültsége a készüléken található címkén olvasható. A készüléket nem szabad a címkén feltüntetettől eltérő áramforrással használni.

### Környezeti veszélyek

A CashFlow<sup>®</sup> 7000 Series termékeket nem szabad gyúlékony gázok vagy gőzök, illetve víz közelében használni.

# ERRÕL A KÉZIKÖNYVRÕL

Az ön elárusító automatájába beépített CF7000 a automata fizetési rendszerek legújabb technológiai fejlesztéseit ötvözi. A készülék az MEI termékeitől megszokott magas színvonalú biztonságot és megbízhatóságot nyújt.

Ez a můszaki kézikönyv a termék használatára történő betanítással együtt biztosítja a CF7000 napi használata során felmerülő problémák megoldásához szükséges ismereteket. A kézikönyv az alábbi hat fejezetből áll:

**Termékáttekintő és választék** – áttekintést nyújt a CF7000 konfigurációjáról és információkat közöl az ön számára lényeges modulokról.

**Telepítés és bekapcsolás** – leírja a CF7000 telepítésének menetét, illetve a tápcsatlakozás és a töltő beállítását.

**Érmemenedzselés** – elmagyarázza az új kifizetési és automatikus szintre hozási (auto float) beálltásokat.

Konfiguráció, beállítások – leírja, hogy hogyan konfiguráljuk a CF7000 alábbi elemeit:

- Kazetta a kazettatípus megváltoztatása.
- Szintre hozás a szintre hozási mód (float style) megváltoztatása.
- Érmék érmék engedélyezése és letiltása.
- **Zsetonok** zsetonok engedélyezése, betanítása és törlése.
- Árak az árak beállítása.
- Interfész beállítások az interfész konfigurálásának menete.
- Perifériák különféle perifériák csatlakoztatása.
- Audit csatlakozás és ellenőrzési adatok lekérdezése.

Karbantartás – rutin jellegű tisztítási műveletek leírása.

**Hibajavítás** – leírja, hogy hogyan mûködik a hibák automatikus azonosítása, és hogy melyik problémát hogyan háríthatja el.

# TARTALOM

| MEGFELELŐSÉGI NYILATKOZAT                                              |    |
|------------------------------------------------------------------------|----|
| BRIT ÉS NEMZETKÖZI STANDARDOKNAK VALÓ MEGFELELÉS                       | 3  |
| Mûködési feszültség                                                    |    |
| Környezeti veszélyek                                                   |    |
| ERRÕL A KÉZIKÖNYVRÕL                                                   | 3  |
| TELEPÍTÉS                                                              |    |
|                                                                        | 0  |
| FELKESZULES A TELEPITESRE.                                             | ð  |
| A CF /000 TELEPITESE<br>Dozíció el l enôpzése                          |    |
| Ι ΟΣΙCΙΟ ELLENORZESE<br>Κάβει εκ αρατι ακωγτατάρα                      |    |
| PERIFÉRIÁK CSATLAKOZIATASA                                             |    |
| TERMÉKÁTTEKINTŐ                                                        |    |
|                                                                        | 10 |
| CF /000 ATTEKINTO                                                      |    |
| Termekpaleua.<br>Választható interfészek:                              |    |
| Választható nerifériák                                                 |    |
| A CF7000P BEKAPCSOLÁSA ÉS KONFIGURÁLÁSA                                |    |
| Kezdeti ellenőrzések és tesztek                                        |    |
| Visszaadó kar:                                                         |    |
| Kijelzõ és LED-ek:                                                     |    |
| Nyelv beállítása:                                                      |    |
| Kiadó egység (karok visszaállítása):                                   |    |
|                                                                        |    |
| A KIJELZŐ ÉS A MENÜK HASZNÁLATA                                        |    |
| Felhasználói interfész (FI) fiinkciók                                  | 18 |
| A LED-ek alapvető működése:                                            |    |
| Az FI gombok általános mûködése:                                       |    |
| Általános LED fénykódok:                                               |    |
| Narancssárga LED fénykódok:                                            |    |
| A Mode gomb általános működése:                                        |    |
| A beállítási menü előhívása:                                           |    |
| Varakozo uzenet ikon:                                                  |    |
| MENUSTRUKTURA                                                          |    |
| Menü opciók beállítási üzemmódban                                      | 22 |
|                                                                        | 23 |
| DEVEZETĂ                                                               |    |
| Devezeio<br>Μεννυνές αι αθύ szintre μοτάς                              |    |
| Mit jelent a mennyisség alanú szintre hozás (Float to Level)?          | 24 |
| ÉRTÉK ALAPÚ SZINTRE HOZÁS                                              |    |
| Mit jelent az érték alapú szintre hozás (Float to Value)?              | 24 |
| AUTOMATIKUS SZINTRE HOZÁS                                              |    |
| Mit jelent az automatikus szintre hozás (Auto Float)?                  |    |
| PILLANATNYI HELYZET ALAPÚ SZINTRE HOZÁS                                |    |
| Mit jelent a pillanatnyi helyzet alapú szintre hozás (Snapshot Float)? |    |
| A VISSZAADOTT ÉRMÉK ÖSSZETÉTELE                                        |    |
| Nagy címletû érmék:                                                    |    |
| Kis címletû érmék:                                                     |    |
| Vegyes cimietu ermek:                                                  |    |
| KEVES VALTOPENZ                                                        |    |
| ERMEK OPTIMALIZALASA                                                   |    |
| KAZETTA VARAZSLO                                                       |    |

| KRITIKUS ÜZLETI ADATOK (CBS)                                                                 |    |
|----------------------------------------------------------------------------------------------|----|
| Mûködési idő                                                                                 |    |
| A CBS éves jelentés adatai                                                                   |    |
| ONFIGURÁCIÓS BEÁLLÍTÁSOK                                                                     |    |
| Kazetta                                                                                      |    |
| Kazetta konfiguráció módosítása                                                              |    |
| Kazetta betanítása                                                                           |    |
| Kazetta kalibrálása                                                                          |    |
| Szintre hozás                                                                                |    |
| A szintre hozási mód beállítása                                                              |    |
| A szintre hozás konfigurálása                                                                |    |
| A pillanatnyi helyzet alapú szintrehozás használata                                          |    |
| Érmék                                                                                        |    |
| Elfogadási üzemmódok                                                                         |    |
| Az elfogadási üzemmód beállítása                                                             |    |
| Érmék engedélyezése és letiltása                                                             |    |
| Mintaérmével                                                                                 |    |
| Mintaérme nélkül                                                                             |    |
| Zsetonok                                                                                     |    |
| Zsetontípusok                                                                                |    |
| Értékzseton (Value Token)                                                                    |    |
| Vásárló zseton (Vend Token)                                                                  |    |
| Visszajáró zseton (Reject Token)                                                             |    |
| Álérme (Slug)                                                                                |    |
| Előre beprogramozott zseton engedélyezése                                                    |    |
| Zseton betanítása                                                                            |    |
| Zseton törlése                                                                               |    |
| Árak                                                                                         |    |
| Az árak tárolása:                                                                            |    |
| Árak tárolása az automatában:                                                                |    |
| Árak tárolása a pénzváltóban:                                                                |    |
| Az árak beállítása                                                                           |    |
| INTERFÉSZ BEÁLLÍTÁSOK                                                                        |    |
| A tizedespont helye [Decimal Point Position - DPP]:                                          |    |
| Az érmék nagyságrendje [Coin Scale]:                                                         |    |
| MDB                                                                                          | 4  |
| Level 2 / Level 3                                                                            | 4  |
| Ermék optimalizálása [Optimise Change] (Level 2)                                             |    |
| Szintre hozó érmék [Float Coins] (elrejtés/kimutatás)                                        | 41 |
| Ermék száma [Coin Counts]                                                                    | 41 |
| Ország [Country]                                                                             |    |
| EXEC                                                                                         |    |
| Az árak tárolása [Price Holding]                                                             |    |
| Maximalis bedobott összeg [Max Credit]                                                       |    |
| Arak kijelzėse [Price Display]                                                               |    |
| Ertékesítés módja [Vend Type]                                                                |    |
| I ulfizetes es a tulfizetett összeg kezelese [Overpay and Overpay Amount]                    |    |
| vasarias neikuli visszaadas [Escrow Return]                                                  |    |
| vasariasi idokoriat [vend 1 ime Limit]                                                       |    |
| BDV                                                                                          |    |
| Keuvezineny eneknatata [Award Discount]                                                      |    |
| Keuvezineny osszege [Inggel Discount]<br>Mavimélia viaszajárá pánz. [May Changa]             |    |
| Maximans visszajáro penz [Max Change]                                                        |    |
| v ozorio azoriosiloja (zrink iviastor izz).<br>Pontos összeg szahály (Exact Change Equation) |    |
| ι όπος όδους δεαθαιλ. Γενασί Change Equation]<br>Dedieéd i k                                 |    |
| I ENIFERIAN<br>Kártya- yaoy kulesrandszar (csak Evao ás DDV asatán)                          | 44 |
| Karrya- vagy Kulusichuszci (USAK EXCU CS DD V USCICII)                                       |    |
| Koszychz heikuli hizelucszkuz tehlollese                                                     |    |
| Reuvezillellyes al                                                                           |    |
| Legnagyobh elfogadott érték                                                                  |    |
|                                                                                              |    |
| Audit tinusak                                                                                |    |
| ruan apusok                                                                                  |    |

| Vizuális audit                                  |    |
|-------------------------------------------------|----|
| Audit adatok lekérdezése nyomtató használatával |    |
| A nyomtatási szelvény beállítása                |    |
| Audit DEX eszköz használatával                  |    |
| KARBANTARTÁS                                    |    |
| Tisztítás                                       |    |
| Biztonság                                       |    |
| Mit használjunk                                 |    |
| A befogadó modul tisztítása                     |    |
| Érmepálya                                       |    |
| Elfogadó kapu és elvezető kapuk                 |    |
| Visszaadási útvonal                             |    |
| Kiadó karok és vezető mélyedések                |    |
| Az érmevizsgáló cseréje                         |    |
| A VEZÉRLÕLAP CSERÉJE                            |    |
| A HANGMODUL CSERÉJE                             |    |
| A KIADÓ EGYSÉG CSERÉJE                          |    |
| ÚJ KÁBEL BEKÖTÉSE                               |    |
| Kábel kikötése                                  |    |
| Az érmetároló csövek cseréje                    |    |
| Szoftverfrissítés                               |    |
| "A" FÜGGELÉK                                    |    |
|                                                 | (2 |
| EU - EURO-OVEZET                                |    |
| EU Kazettakodok:                                |    |
| CD E CUTETUR K NG C                             |    |
| GB - EGYESULI KIRALYSAG                         |    |
| GB kazettakodok:                                |    |
| IC Izp + p                                      |    |
| IS - IZKAEL                                     |    |
| IS kazellakodok:                                |    |
| CA Vista                                        |    |
| CA I carattaliádalu                             |    |
| CA kazellakouok.                                |    |
|                                                 |    |
| ТЕКМЕКТАМОGATAS                                 |    |
| AUSZTRIA                                        |    |
| BELGIUM / HOLLANDIA / LUXEMBURG                 |    |
| FINNORSZAG                                      |    |
| FRANCIAORSZAG                                   |    |
| NEMETORSZAG                                     |    |
| NAGY-BRITANNIA                                  |    |
| GOROGORSZAG                                     |    |
| IKUKSZAG                                        |    |
|                                                 |    |
| ULASZUKSZAU                                     |    |
| Ρυκτυυαλία                                      |    |
| 51 AN I ULUKSLAU                                |    |

# TELEPÍTÉS

### Felkészülés a telepítésre

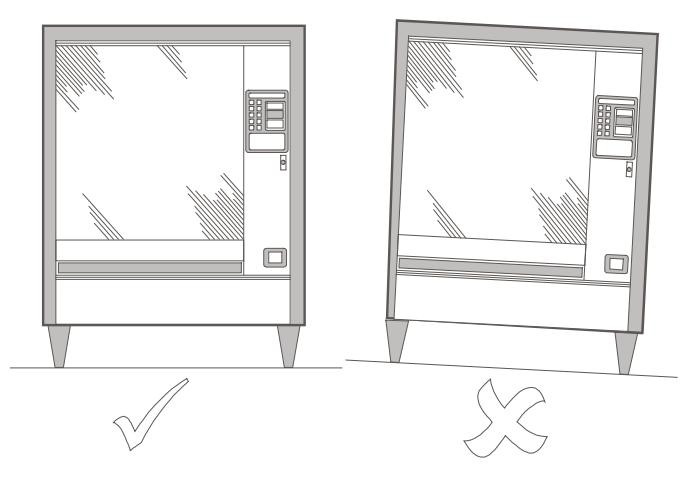

- Kapcsolja ki az elárusító automatát és húzza ki a dugóját a konnektorból.
- A CF7000 zavartalan můködése érdekében győződjön meg arról, hogy az automata szemből és oldalról nézve is egyenesen áll-e.

**Megjegyzés**: a megfelelő működéshez a CF7000-et stabilan kell rögzíteni úgy, hogy a készülék szemből, illetve oldalról nézve is legfeljebb ± 2°-kal térjen el a függőleges helyzettől.

Mielőtt beszerelné a CF7000-et az elárusító automatába, ellenőrizze, hogy az automatából érkező feszültség megegyezik-e a termék címkéjén feltüntetett feszültség értékkel.

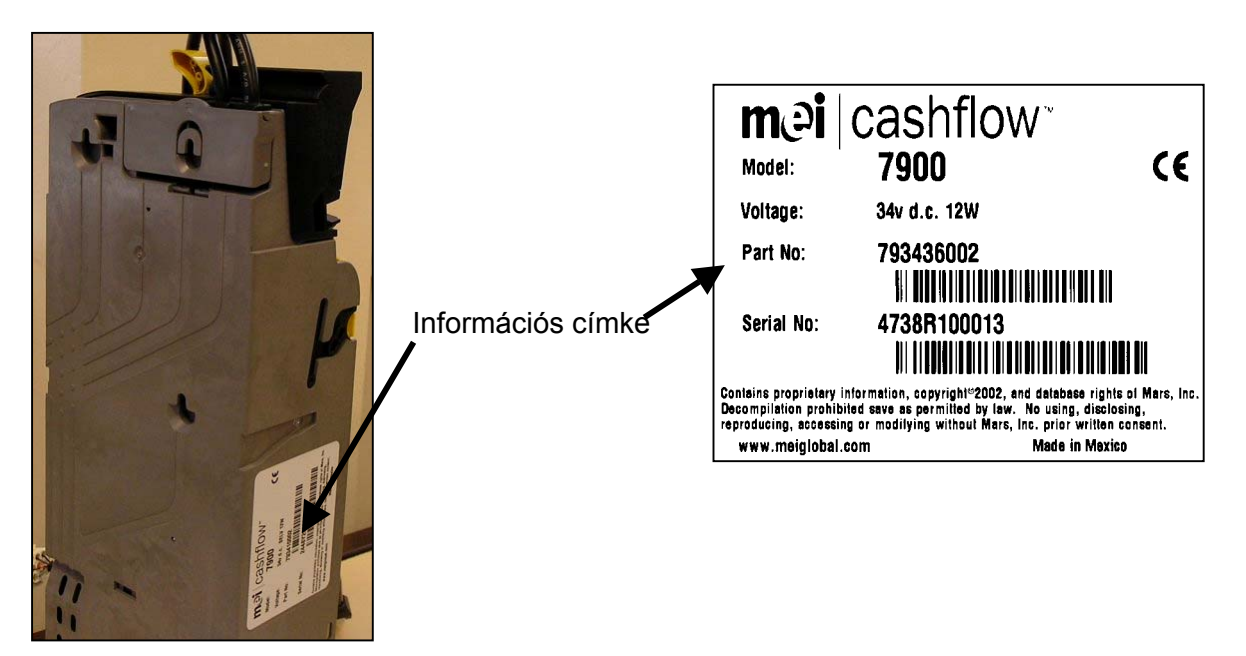

### A CF7000 telepítése

A CF7000 az automata belső lapján található három tartó csavarra akasztva rögzíthető az elárusító automatához. A rögzítéshez nyissa ki az érmevizsgáló modult, és igazítsa az érmemenedzseren levő furatokat az elárusító automatán található csavarmenetekhez.

 Nyomja meg az érmemenedzser tetején levő sárga gombot, majd óvatosan emelje meg és billentse előre az érmevizsgálót. A készülék kinyitása után láthatóvá válnak a rögzítő furatok.

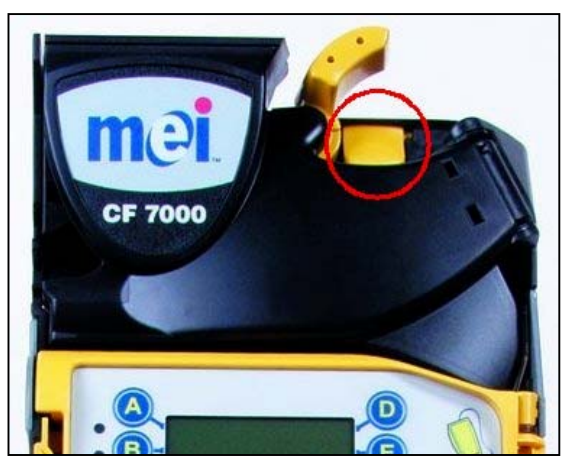

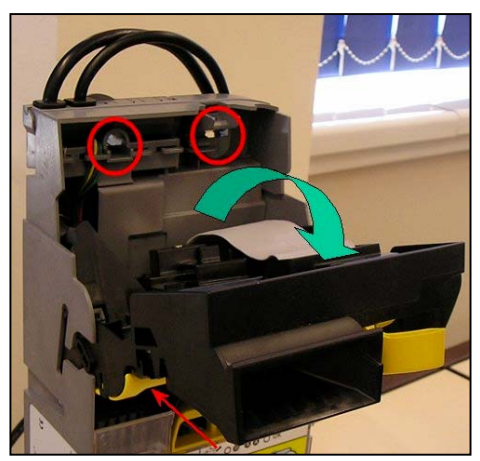

- A CF 7000 biztonságos rögzítéséhez kissé csavarja ki a három rögzítő csavart.
- Igazítsa a CF7000 rögzítő furatait a csavarokhoz, és akassza fel az érmemenedzsert az automatára úgy, hogy rásimuljon az automata belső falára.

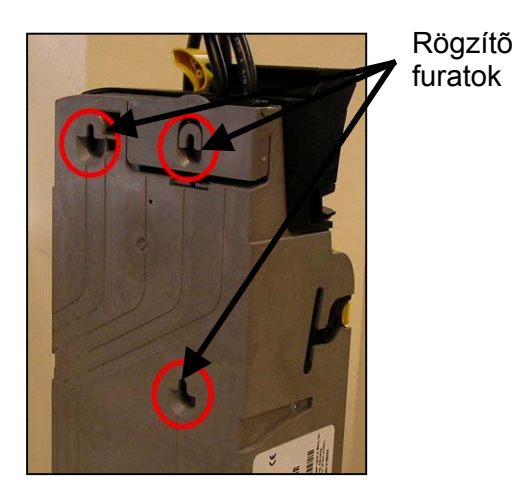

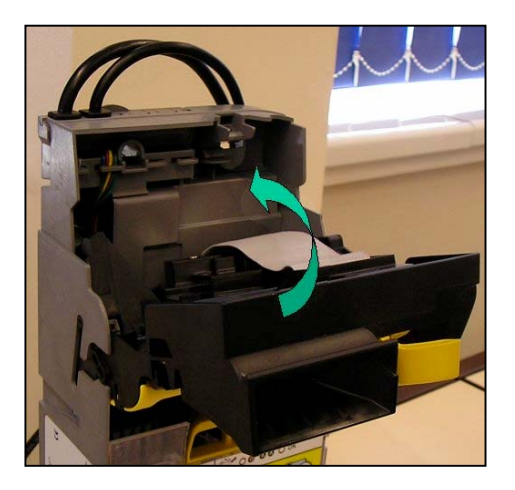

 Húzza meg mind a három csavart, majd állítsa vissza az érmevizsgálót normál helyzetbe.

### Pozíció ellenõrzése

Miután stabilan rögzítette a CF7000-et az automatába, ellenőrizze a visszaadó kar és az érmecsúszda pozícióját. Ehhez helyezze áram alá az automatát.

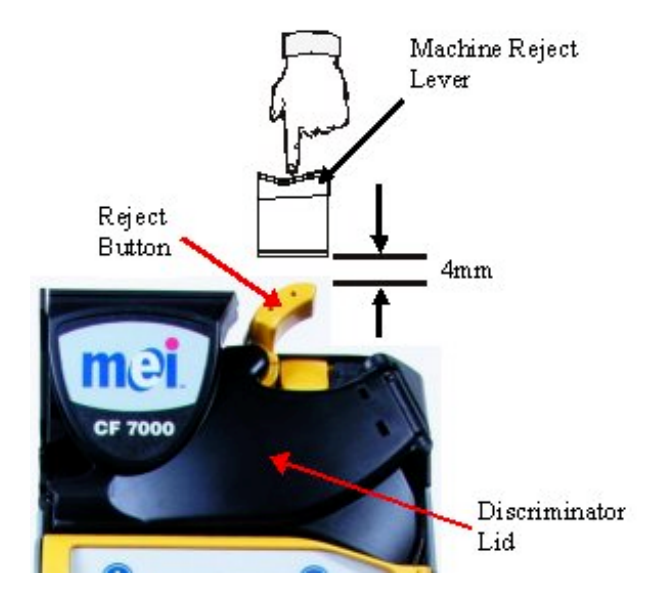

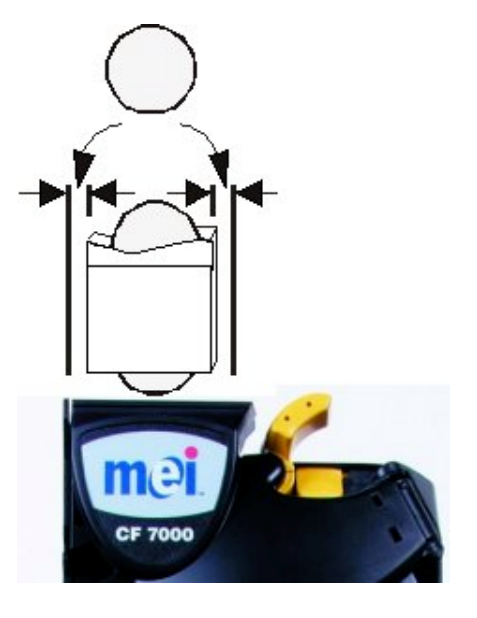

Ellenőrizze, hogy van-e legalább 4mm távolság az automata visszaadó karja és a CF7000 visszaadó gombja között. Nyomja le néhányszor az automata visszaadó karját, és ellenőrizze, hogy az érmevizsgáló fedele megfelelően nyílik és záródik-e.

### Kábelek csatlakoztatása

A CF7000-hez többféle kábel is csatlakoztatható TX-RX kommunikáció bonyolításához, külső kijelző vezérléséhez, illetve ellenőrzési (audit) információk lekérdezéséhez. Miután csatlakoztatta a megfelelő kábeleket, a nem használt kábeleket hajtsa vissza, nehogy beszoruljanak a visszaadó szerkezet és az automata ajtaja közé. Csak ezután csukja be az automata ajtaját. Ellenőrizze az érmecsúszda pozícióját. Minden címletből dobjon be két érmét az automata bedobó nyílásán. Ellenőrizze, hogy a bedobott érmék akadálymentesen jutnak-e a CF7000-ba, majd onnan az automata visszaadó csészéjébe.

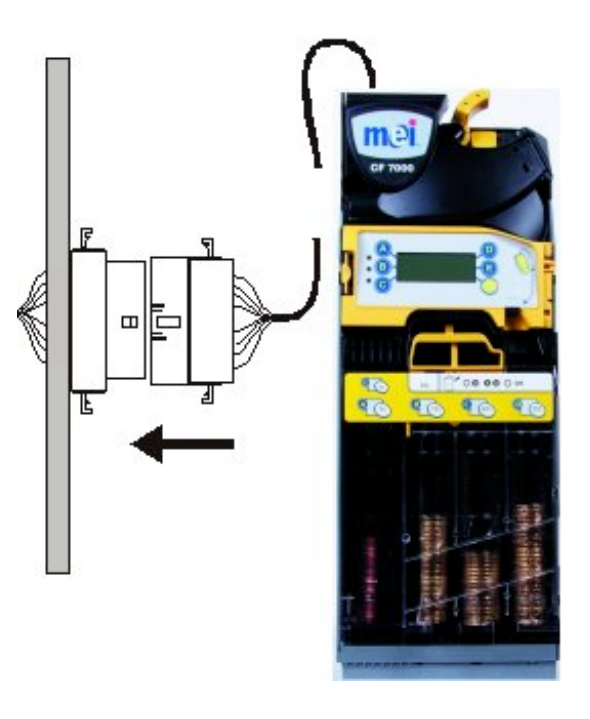

### Perifériák csatlakoztatása

Csatlakoztassa az Exec (vagy BDV) kábelt az automatához (piros nyíl).

Csatlakoztassa az MDB periféria kábelt a készpénz nélküli fizetőeszközhöz (kék nyíl).

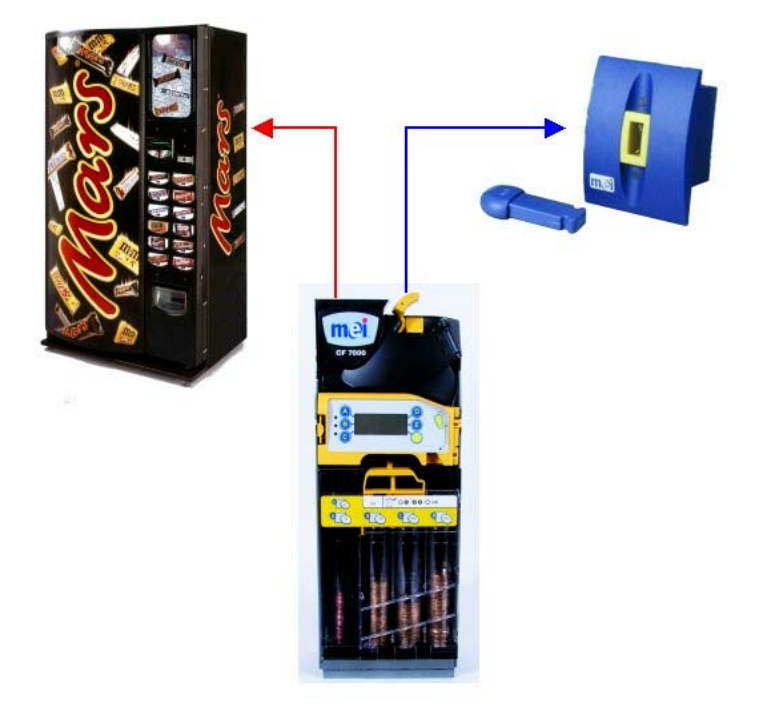

Kapcsolja be, és szükség szerint konfigurálja a CF7000-et.

# TERMÉKÁTTEKINTÕ

### CF7000 áttekintő

Ez a fejezet bemutatja a CF7000-et és annak fõbb elemeit.

A CF7000 moduláris felépítésû. A készülék moduljai közül azzal a hattal foglalkozunk kiemelten, amelyek a helyszínen is javíthatók. Ezeket a modulokat az alábbi ábrán számokkal jelöltük, és a fejezet későbbi részében részletesen bemutatjuk.

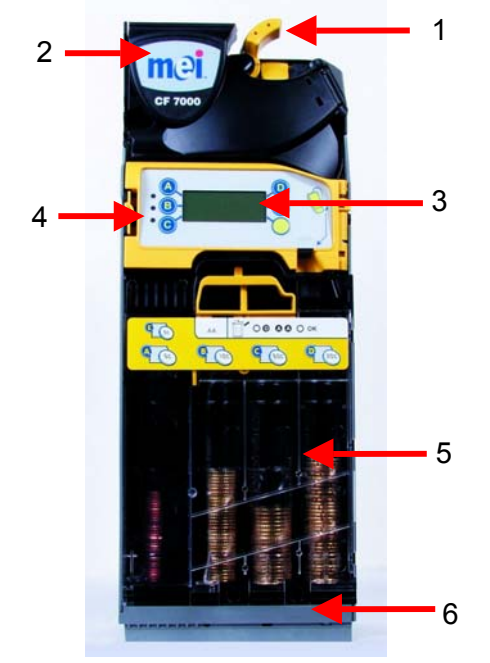

| 1 | A <b>visszaadó kar</b> segítségével távolíthatjuk el az elakadt érméket az érmevizsgálóból, illetve (a CF7000 beállításaitól függõen) kérhetjük ki a visszajáró pénzt vásárlás után.                                                                                                    |
|---|----------------------------------------------------------------------------------------------------|
| 2 | Érmevizsgáló és szeparátor modul. Az érmevizsgáló beépített szenzorok segítségével összehasonlítja a bedobott érmék/zsetonok tulajdonságait az előre beprogra-<br>mozott paraméterekkel. Az ellenőrzésen megfelelt érméket a gép elfogadja, és a szeparátoron keresztül az érmetároló csövekbe, vagy a kasszába juttatja. Ha az érme vagy zseton nem megfelelő, akkor a visszaadó csúszdán keresztül az automata visszaadó csészéjébe kerül. |
| 3 | A felhasználói interfész (FI) <b>hat gombból</b> és egy <b>szöveges kijelzőből</b> áll. A gombok segítségével lehet konfigurálni a CF7000-et, illetve lekérni az érméket a tároló csövekből. A kijelzőn jelennek meg a menük és a hibajavítást segítő üzenetek.                                                                                                    |
| 4 | Az FI-n három színes (piros, narancssárga és zöld) <b>LED</b> található. Ezek jelzik a CF7000 aktuális állapotát. Mindegyik LED-nek három állása van: világít, nem világít, vagy villog.                                                                                                    |
| 5 | Éremtároló kazetta. Itt tárolja a készülék a visszaadáshoz használt érméket.                                                                                                    |
| 6 | <b>Kiadó</b> modul. Ez a modul gyûjti ki a visszajáró érméket a tároló kazettából, és adja ki őket a vásárlónak.                                                                                                    |

#### Termékpaletta:

#### MEI CASHFLOW™ 7900

A piac legnagyobb érmetároló kapacitásával és öt aktív tároló csövével a CF7900 szinte minden helyzetben fölöslegessé teszi a pontos összeg bedobását. Emellett az érmék mozgásának nyomon követésével a rendszer képes csökkenteni az egyes címletek felhalmozódását, és a lehetőségekhez mérten hatékonyabb érmeelosztást kialakítani. A gép az aktuálisnál hatékonyabb érmekonfigurációt is tud javasolni.

#### Választható interfészek:

A CF7000 az alábbi háromféle interfésszel szerelhető:

- MDB
- Executive
- BDV

Az interfésztol függően az alábbi kábelek csatlakoztathatók a CF7000-hez:

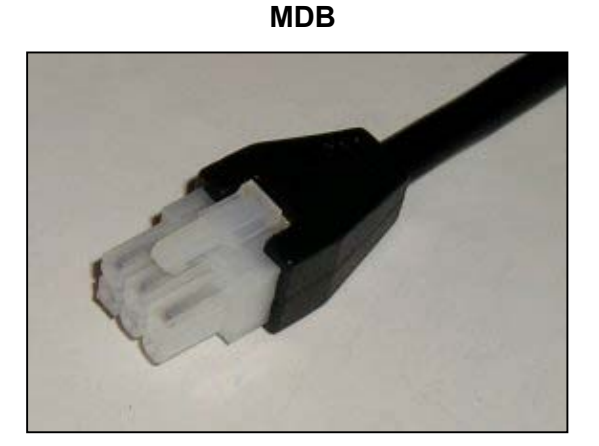

Executive Táp + Comm csatlakozó

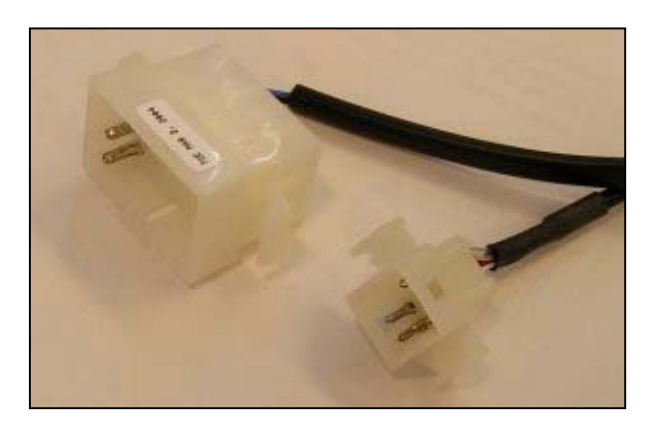

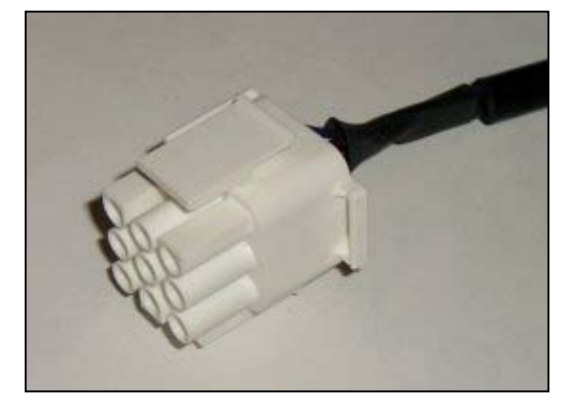

BDV

#### Választható perifériák:

Az alábbi háromféle periféria választható a CF7000-hez:

- Nyomtató csatoló készlet
- MDB periféria
- DEX audit (ellenőrző) eszköz

Az alkalmazott ellenőrző, illetve készpénz nélküli fizetőeszköztől függően az alábbi kábelek csatlakoztathatók a CF7000-hez:

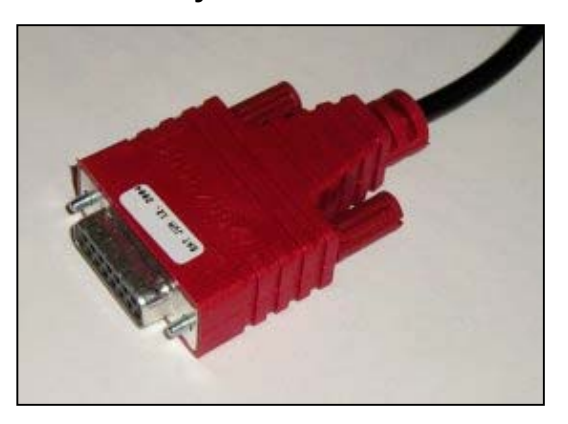

#### Nyomtató csatoló kábel

#### DEX audit eszköz

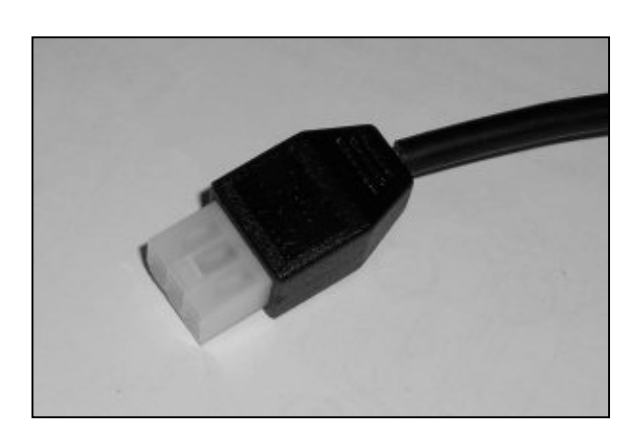

MDB Periféria kábel

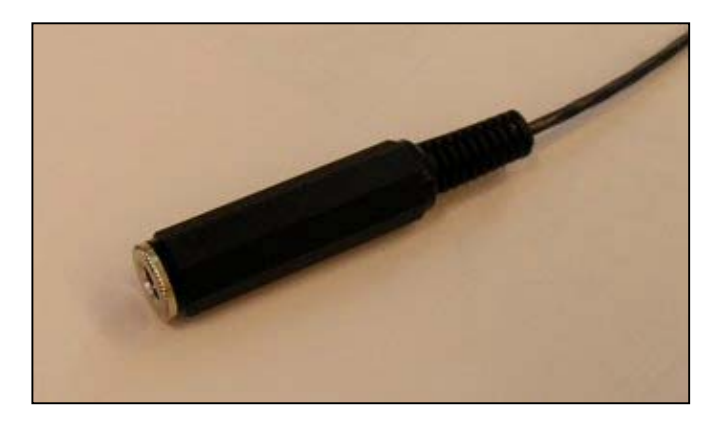

### A CF7000 bekapcsolása és konfigurálása

Bekapcsolás után a CF7000 inicializálást hajt végre. Az érmekezelő egyik motorja elindul, és egymás után felvillannak FI LED-ek (piros, narancssárga, zöld sorrendben). A kijelzőn megjelenik az alábbi nyelvválasztó képernyő:

| English | Francaise |
|---------|-----------|
| Deutsch | Italiano  |
| Espanol |           |

A későbbiekben az itt kiválasztott nyelven fognak megjelenni a CF7000 üzenetei, illetve ezen a nyelven készülnek majd az audit jelentések is. Az FI megfelelő (A, B, C, D vagy E) gombjának megynomásával válassza ki a kívánt nyelvet. A további választható nyelvek megtekintéséhez nyomja meg a gombot.

| Nederlands |      |
|------------|------|
| Portuguese |      |
|            | Skip |

**Megjegyzés:** Ha a **Skip** (kihagyás) gombot nyomja meg, akkor a készülék ideiglenesen az alapértelmezett angol (amerikai) nyelvre áll be. Ilyenkor a következő ki- és bekapcsolást követően újra megjelenik a nyelvválasztó képernyő. A CF7000 ebben a helyzetben is használható lesz, de angol nyelven fogja megjeleníteni az üzeneteket és az audit jelentéseket.

A nyelvválasztást követően a zöld folyamatosan világít, a kijelzőn pedig megjelenik az "OK" üzenet és az érmetároló csövek állapota. A kijelző azt mutatja, hogy a három legkisebb címletû tároló csőben (pl. A, B és C) kevés az érme. Ha két csőben ugyanaz a címlet található (pl. 5c az A és az E csőben), akkor a kijelzőn csak az első cső betûjele jelenik meg.

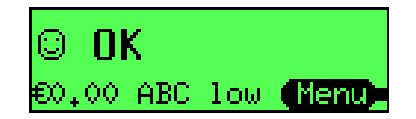

**Megjegyzés**: javasoljuk, hogy a gép üzembeállítása előtt töltse fel mindegyik jelzett tároló csövet legalább a minimális szintre (pl. 5 db érme / csõ). (Lásd a Szintre hozás címû fejezetet a 32. oldalon.)

### Kezdeti ellenőrzések és tesztek

Telepítés után célszerű néhány kisebb ellenőrzés / teszt végrehajtásával ellenőrizni, hogy a CF7000 működik-e. Ezzel csökkenthető a váratlan és felesleges kiszállások száma.

#### Visszaadó kar:

A visszaadó kar néhány alkalommal történő lenyomásával ellenőrizze, hogy megfelelő volt-e a telepítés. A visszaadó kar nem megfelelő mûködése érmeelfogadási problémákat okozhat és növeli az érmék elakadásának valószínûségét.

#### Kijelző és LED-ek:

A CF7000 bekapcsolását követően a beépített kijelző és a LED-ek jelzik, ha valamilyen probléma van az elárusító automatával vagy az érmekezelővel.

(Lásd A LED-ek alapvető működése című fejezetet.)

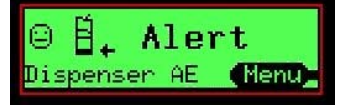

#### Nyelv beállítása:

A CF7000 beépített kijelzője többféle nyelven tudja megjeleníteni az üzeneteit. Az első bekapcsoláskor kiválaszthatja, hogy angol, francia, német, olasz, spanyol, vagy portugál nyelvet kíván használni.

A fentieken kívül három további nyelv is választható: amerikai angol, kanadai francia és amerikai spanyol.

E három nyelv eléréséhez be kell lépnie a beállítási üzemmód menüjében a Language (nyelv) almenübe, ott ki kell választania a kívánt nyelvet, majd ki kell lépnie a menüből.

Ezt követően az összes üzenet a kiválasztott nyelven jelenik meg a kijelzőn.

Megjegyzés: Ezután a nyomtatott audit jelentések is a kiválasztott nyelven fognak készülni.

#### Kiadó egység (karok visszaállítása):

Az érmetároló kazetta eltávolítása, illetve cseréje után alaphelyzetbe állíthatja a kiadó egység karjait. Ehhez a kazetta kivétele után nyomja meg kétszer a Mode gombot a felhasználói interfészen.

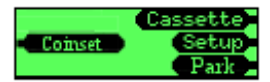

Az összes érmekiadó kar visszaforog a kiinduló helyzetébe. Miután mind az öt kar visszaállt a helyére, biztonsággal visszahelyezheti kazettát a helyére.

#### Próba eladás:

Egy tipikus eladás során az alábbi üzenetek jelennek meg a készülék kijelzőjén. Az alábbi példában az árak a pénzváltóban tárolódnak, az árak kijelzése be van kapcsolva, és az 1. számú ár 0,3€.

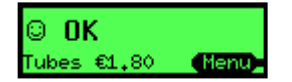

Az érme bedobását követően rövid időre megjelenik egy üzenet, amely megmutatja, hogy a készülék milyen érmét fogadott, és hogy az érme melyik tároló csőbe került.

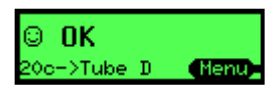

Az automata és a pénzváltó kijelzőjén egyaránt megjelenik a teljes bedobott (és elfogadott) összeg.

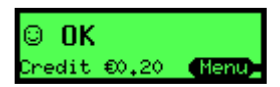

Ha a vásárló ekkor egy olyan termék választó gombját nyomja meg az automatán, amely többe kerül az addig bedobott összegnél, akkor a kijelzőn megjelenik a választott termék sorszáma és ára.

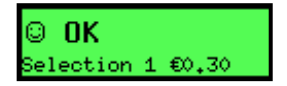

Újabb érme bedobása esetén rövid időre ismét megjelenik az üzenet, amely megmutatja, hogy a készülék milyen érmét fogadott, és hogy az érme melyik tároló csőbe került.

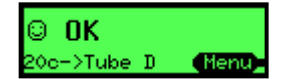

Az automata és a pénzváltó kijelzőjén egyaránt megjelenik a teljes bedobott (és elfogadott) összeg.

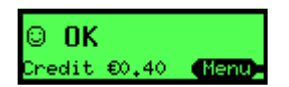

Ha a vásárló ekkor egy olyan termék választó gombját nyomja meg az automatán, amely nem kerül többe az addig bedobott összegnél, akkor a kijelzőn megjelenik a választott termék sorszámát és árát visszaigazoló üzenet.

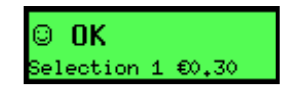

A készülék rövid üzenettel közli, hogy elfogadta a vásárlást.

© **OK** Vend made(1) **(Menu)** 

A gép kiadja az esetleges visszajáró pénzt.

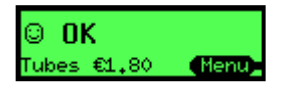

# A KIJELZÕ ÉS A MENÜK HASZNÁLATA

### Felhasználói interfész (FI) funkciók

A CF7000 előlapján található a felhasználói interfész (FI). Az FI három LED-ből, hat funkciógombból és egy nagyméretű kijelzőből áll. Az FI segítségével tudja lehívni az érméket a tároló csövekből, előhívni a konfigurációs menüket, illetve ellenőrizni a pénzváltó aktuális állapotát.

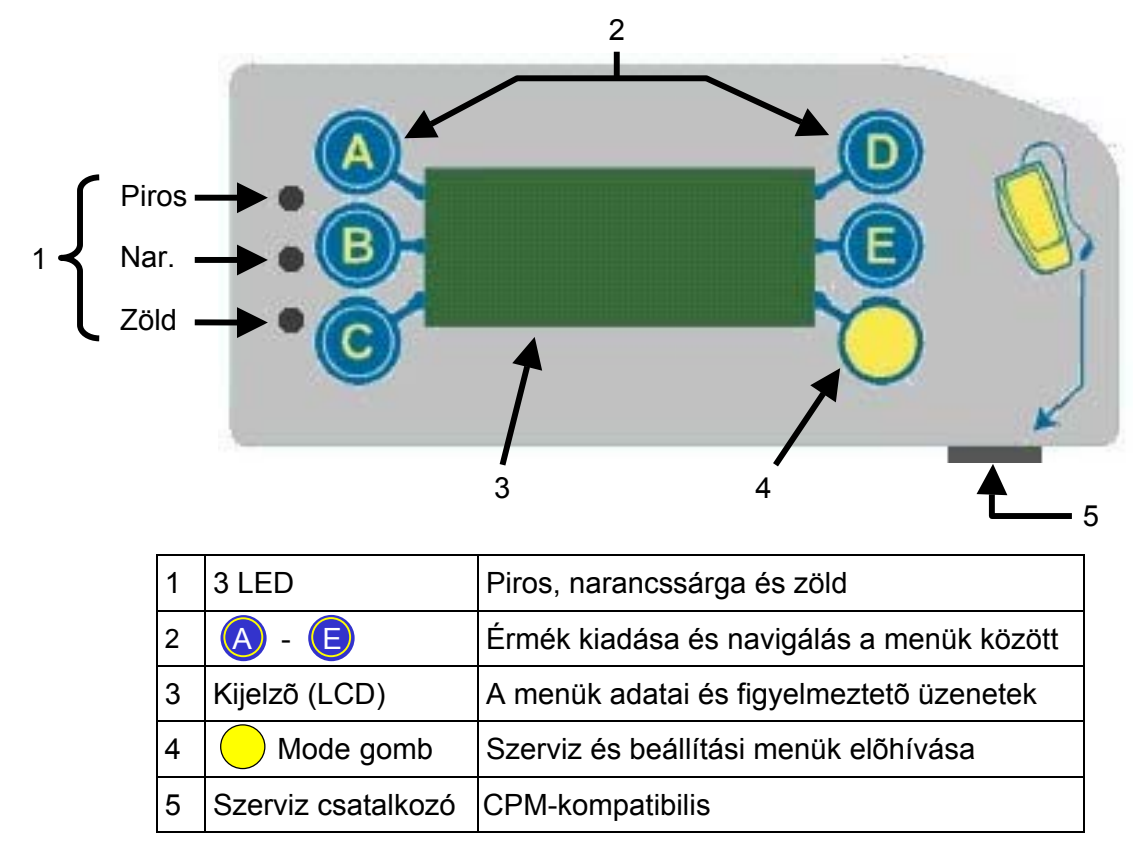

#### A LED-ek alapvető mûködése:

A LED-ek fényjelzéssel adnak információt a CF7000 állapotáról. A LED-eknek három állása van: világít, nem világít, vagy villog. Ezek a fénykódok jelzik, hogy a CF7000 normál módon můködik, konfigurációs / programozási üzemmódban van, vagy hibát érzékel. (További információért lásd a Narancssárga LED fénykódok című fejezetet.)

A LED-ek a jelzőlámpák fényeinek logikai sorrendjét követik:

- Piros = "Állj" azonnali figyelmet igénylő kritikus hiba
- Narancssárga = "Felkészülni" ellenőrizni kell a készüléket
- Zöld = "Mehet" minden rendben, az érmemenedzser teljesen üzemkész

Az állapotjelző ledek villogással további információt közölhetnek.

- A narancssárga LED villogása azt jelzi, hogy ellenőrizni kell a gépet, vagy hiba lépett fel
- A zöld LED villogása azt mutatja, hogy milyen esemény történt a megfelelő működés közben

#### Az FI gombok általános működése:

A kék színû gomboknak (A-tól E-ig) két funkciója van. Amikor a CF7000 alaphelyzetben van, akkor a kék gomb egyszeri megnyomására a készülék kiad egy érmét az azonos betûjelû tároló csőből. Ha megnyomás után kb. 4 másodpercig benyomva tartja valamelyik kék gombot, akkor elindul az automatikus érmekiadás, ami kiüríti a megfelelő tároló csövet.

|            | Az FI gombok általános mûködése |            |                            |  |
|------------|---------------------------------|------------|----------------------------|--|
|            | Érme kiadása az "A" csõbõl      | 0          | Érme kiadása a "D" csõbõl  |  |
| B          | Érme kiadása a "B" csõbõl       | B          | Érme kiadása az "E" csõbõl |  |
| $\bigcirc$ | Érme kiadása a "C" csõbõl       | $\bigcirc$ | Mode gomb                  |  |

A sárga színû (Mode) gomb megnyomásakor a CF7000 **szerviz** vagy **beállítási** üzemmódba lép. Ekkor a kék színû gombok a menüben történő navigálásra szolgálnak. (Lásd a Menüstruktúra címû fejezetet.)

#### Általános LED fénykódok

| Z | Világít - a CF7000 rendben.                                                                                            |
|---|----------------------------------------------------------------------------------------------------|
| P | 5x sorban felvillannak - normál inicializálás.<br>A CF7000 rendben.                                                    |
| Z | Elalszik - érme elfogadva / elutasítva.                                                                                |
| ⊘ | Villog - a CF7000 valamelyik menüben áll.                                                                              |
| N | Világít - a CF7000 VMC hiba miatt áll.                                                                                 |
| ₽ | Villog - ellenõrizni kell a CF7000-et.<br>(Lásd Narancssárga LED fénykódok)                                            |
| 0 | Nem világít - a CF7000 nincs áram alatt.<br>(Ellenõrizze a kábelek csatlakozását, és hogy be<br>van-e kapcsolva a gép) |
| P | Felváltva villognak - a CF7000 meghibásodott (Vegye ki az elárusító automatából)                                       |

#### Narancssárga LED fénykódok

Na a narancssárga LED villog, az azt jelzi, hogy a CF7000 valamelyik fő modulja hibát észlelt. Az ilyen hibák a gépnél orvosolhatók, és például az alábbi okokból állhatnak elő: érme elakadása, elkoszolódás, kazetta eltávolítása stb. A CF7000 a kijelzőn is megjeleníti a hibát érzékelő modult.

| Villanások | Ellenõrizze a C7000 alábbi modulját |                                                  |
|------------|-------------------------------------|--------------------------------------------------|
| 1 x Ň      | Érmevizsgáló                        | © <b>∄* Alert</b><br>Reject lever <b>(Menu</b> ) |
| 2 x Ň      | Elfogadó kapu                       | © <b>∐+ Alert</b><br>Accept gate <b>(Nenu</b> )  |
| 3 x Ň      | Szeparátor modul                    | ⊖ <b>É ← Alert</b><br>Cassette out <b>(Menu)</b> |
| 4 x Ň      | Kiadó modul                         | © ∄ <sub>↓</sub> Alert<br>Dispenser C (Menu)     |

#### A Mode gomb általános mûködése:

A Mode (üzemmód) gomb segítségével érhető el a két konfigurációs üzemmód: a szerviz üzemmód és a beállítási üzemmód.

A szerviz üzemmód menüje: a leggyakrabban használt készülék-beállításokat tartalmazza, mint például szintre hozási érték növelése (Lásd Menü opciók szerviz üzemmódban)

A beállítási üzemmód menüje: a CF7000 mûködését szabályozó általános beállításokat tartalmazza, mint például egy- vagy többtermékes értékesítés (Lásd Menü opciók beállítási üzemmódban)

|                     | A Mode gomb funkciói                                                                                                    |  |  |  |
|---------------------|----------------------------------------------------------------------------------------------------|--|--|--|
| $\bigcirc$          | Egyszeri megnyomással elõhívja a Szerviz üzemmód menüjét                                                                                                    |  |  |  |
| $\bigcirc$          | 2 másodpercig benyomva tartva jelszó kérése nélkül előhívja a <b>Beállítási üzemmód</b> menüjét. <b>Megjegyzés</b> : Ha a CF7000 hibát észlelt, akkor ez a mûvelet a teszt / diagnosztikai menüt hívja elő. |  |  |  |
|                     | Elõhívja a <b>Beállítási üzemmód</b> menüjét.<br>A gép kérni fogja a jelszót. Nyomja meg az 🗛 B ⓒ gombsort.                                                                                                 |  |  |  |
| $\bigcirc \bigcirc$ | Ellenõrizze, hogy a tároló kazetta a helyén van-e, majd nyomja meg kétszer a Mode gombot a CF7000 audit adatainak lekéréséhez.                                                                              |  |  |  |
| $\bigcirc \bigcirc$ | Vegye ki a tároló kazettát, majd nyomja meg kétszer a Mode gombot a kiadó karok alaphelyzetbe állításához.                                                                                                  |  |  |  |

#### A beállítási menü előhívása:

A beállítási menüje kétféle módon hívható elő:

- Ha 2 másodpercig lenyomva tartja a Mode gombot, akkor a gép az első beállítási almenübe ugrik. \*Ez általában a Prices (árak) almenü. A másik lehetőség:
- 2. Nyomja meg egyszer a Mode gombot, majd utána az "E" gombbal válassza a Setup (beállítások) opciót. (A gép kérni fogja a jelszót. Nyomja meg az ABC gombsort).

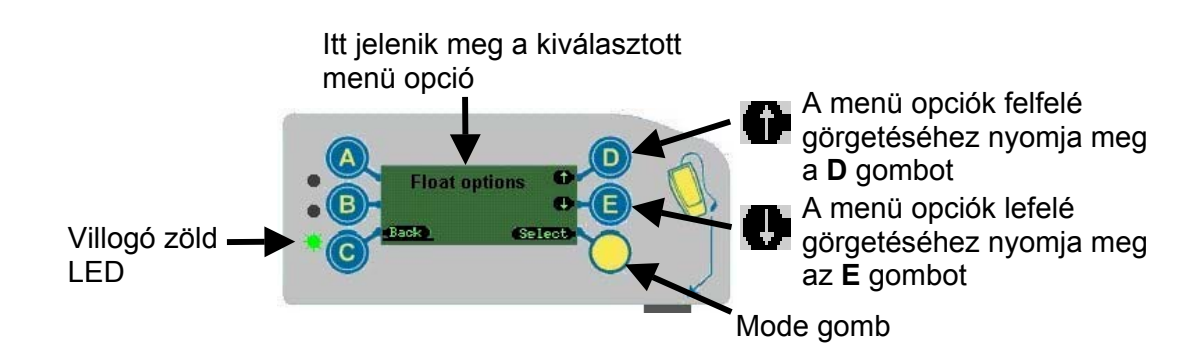

\***Megjegyzés**: Ha a CF7000 hibát észlelt, akkor ez a művelet automatikusan a **Teszt** menüt hívja elő, ahol a megfelelő tesztek lefuttatásával el tudja hárítani a hibát. Ha ez megtörtént, a menü visszaáll a normál működésre.

Várakozó üzenet ikon:

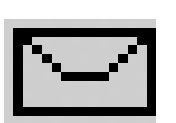

Várakozó üzenet ikon: ha olvasatlan üzenet van a gépen, akkor a kijelzőn egy boríték ikonja jelenik meg.

llyen üzenet akkor érkezik, ha a CF7000 azt észleli, hogy a beállítások nem optimálisak, vagyis ha pl. az érmecsövek jobb összeállításával, vagy más összetételû kifizetéssel javítani lehetne az értékesítést.

**Az üzenet elolvasása**: lépjen be a szokott módon a beállítási menübe. (A kijelzőn a **messages** szó jelenik meg.) Kövesse a kijelzőn látható utasításokat.

Az üzenetek az érkezéshez képest fordított sorrendben jelennek meg (az utolsó üzenet lesz legfelül).

A CF7000 egyszerre legfeljebb négy üzenetet tud tárolni. Az elolvasott üzenteket a delete messages menüben tudja törölni.

### Menüstruktúra

A CF7000 menüstruktúrája kétszintes. A főmenüből (lásd alább) nyílnak az almenük.

#### Menü opciók szerviz üzemmódban:

A szerviz üzemmód menüje a leggyakrabban használt készülék-beállításokat tartalmazza. A menü előhívásához nyomja megy egyszer a Mode gombot. A menü felépítése a következő:

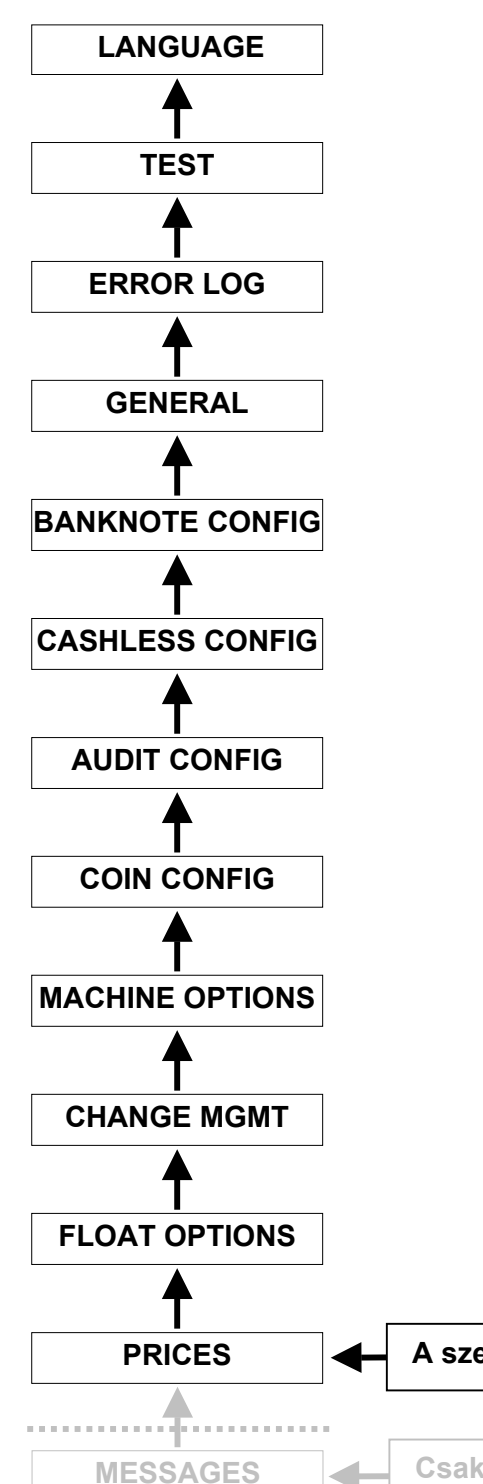

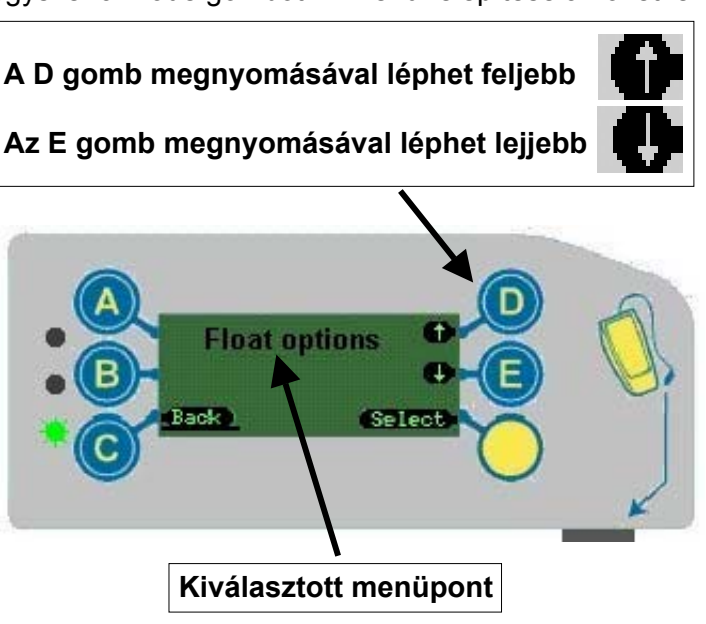

#### PÉLDA: nyelv kiválasztása

- 1. Nyomja meg egyszer a **Mode** gombot.
- 2. Az E gombbal válassza a Setup menüpontot.
- 3. Írja be a jelszót: **A**, **B**, majd **C** gomb.
- 4. Görgessen felfelé a **D** gombbal, amíg meg nem jelenik a **Language** menüpont.
- 5. Nyomja meg a Select, majd az Edit gombot.
- 6. A **D** vagy az **E** gombbal lépjen a kívánt nyelvre.
- 7. Nyomja meg az **OK** gombot.
- 8. A kilépéshez és a beállítás elmentéséhez válassza kétszer a **Back** menüpontot.

A szervíz üzemmód menü első pontja

Csak ha van üzenet

#### Menü opciók beállítási üzemmódban:

A beállítási üzemmód menüje a CF7000 mûködését szabályozó általános beállításokat tartalmazza.

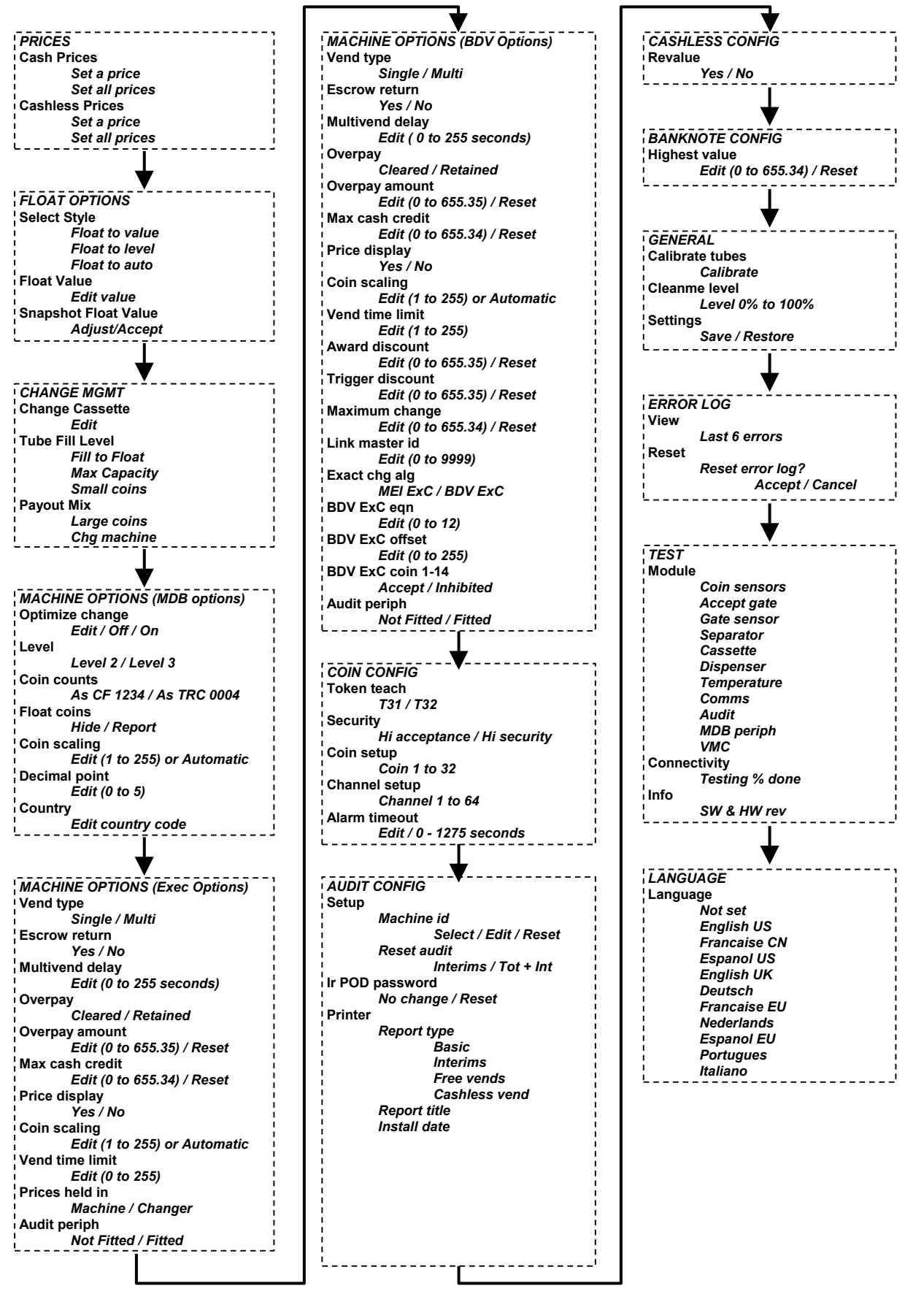

# ÉRMEMENEDZSELÉS

### Bevezetõ

A CF7000 számos új szolgáltatással rendelkezik, ezért nevezhető érmevisszaadó helyett érmemenedzselő gépnek. Az öt nagy befogadóképességû érmetároló csövet tartalmazó kazetta mellett a CF7000 új szolgáltatásai is segítik a készülék mûködésének hatékony menedzselését, illetve az érmék kíván szintre hozásának és a váltópénz kiadásának optimalizálását. Az új szolgáltatások minimalizálják a pontos összeg üzemmódban való mûködést, és ezzel optimális értékesítési bevételt biztosítanak az üzemeltető számára.

### Mennyiség alapú szintre hozás

#### Mit jelent a mennyiség alapú szintre hozás (Float to Level)?

Minden tároló csőbe adott mennyiségû érme kerül. E fölött a mennyiség fölött az érmék a kasszába továbbítódnak. Ez a szintre hozás hagyományos módja. A beállításhoz írja be, hogy összesen hány érmét kíván egy címletből. A mennyiség az adott érmét tároló összes csőre együttesen értendő. Tehát ha például 30 a megadott mennyiség és az érme három csőben tárolódik, akkor mindhárom csőben 10-10 érme lesz.

### Érték alapú szintre hozás

#### Mit jelent az érték alapú szintre hozás (Float to Value)?

Ez a szolgáltatás egyszerű beállítást és hatékonyabb ellenőrzést (audit) tesz lehetővé. Beállítható például, hogy összesen 32,35€ euró értékû érme legyen a tároló csövekben. A készülék kiszámítja, és dinamikusan változtatja a csövekben tárolt érmék arányát, hogy a lehető legkedvezőbb érmeösszetétellel rendelkezzen a visszaadáshoz.

**Hogyan mûködik?** A CF7000 a feltöltődés / ürülés, illetve a használata gyakorisága alapján folyamatosan számon tartja, hogy melyik tároló csőben hány érmének kell lennie. A készülék igyekszik mindig legalább 7 érmét megtartani minden csőben, hogy ne kelljen pontos összeg üzemmódra váltania. A gép addig gyûjti az érméket a tároló csövekbe, amíg a kazetta tartalmának összértéke el nem éri az üzemeltető által megadott célértéket.

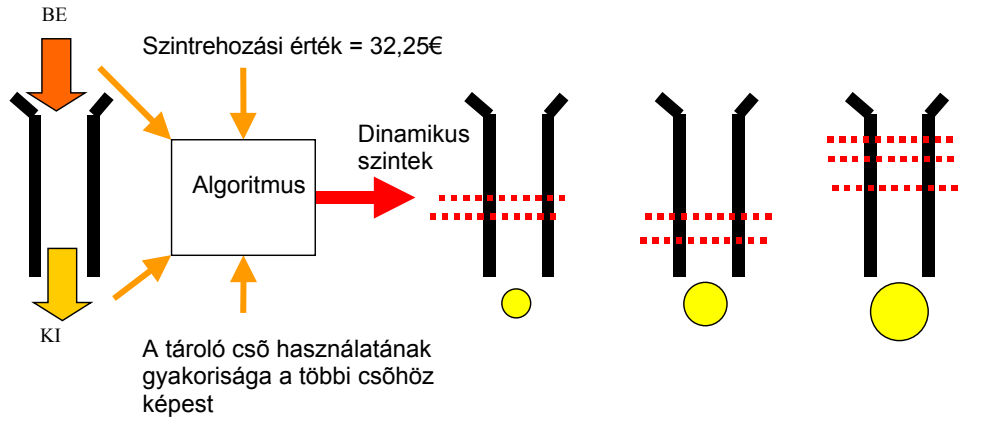

**Azonnal érvénybe lép a beállítás?** Igen, előfordulhat azonban, hogy az érmék kiinduló összetétele nem optimális.

Hogyan lehet beállítani? (Lásd a Szintrehozás című fejezetet – 32. oldal.)

### Automatikus szintre hozás

#### Mit jelent az automatikus szintre hozás (Auto Float)?

A szolgáltatás célja, hogy az üzemeltetőnek ne kelljen semmit beállítania vagy kiszámítania, mégis a lehető legkevesebb váltópénz álljon a tároló csövekben, ugyanakkor legyen elég aprópénz a visszajárók kifizetéséhez is, és csak ritkán kelljen pontos összeget bedobni az automatába.

**Hogyan mûködik?** Az automatikus szintre hozás valószínûség-számítással csökkenti annak az esélyét, hogy pontos összeg bedobására legyen szükség. A készülék felméri az árakat és az esetleges papírpénz-használatot, és ezek alapján számítja ki a mûködéshez szükséges minimális érmemennyiséget és a címletek optimális összetételét.

- Az automatikus szintre hozás az utolsó 64 bedobott érme alapján történik.
- Az automatikus szintre hozás a bedobott és a kiadott érmék arányából indul ki.

**Azonnal érvénybe lép a beállítás?** Igen, a csövek használatára vonatkozó adatok összegyűjtéséhez azonban időre van szükség. Ez alatt a "tanulási" idő alatt a gép minden csövet teljesen feltölt, hogy biztosan legyen elegendő váltópénz.

- A vásárló nem vesz észre semmilyen változást.
- A gép bekéri az automatikus szintre hozáshoz szükséges érméket. A kívánt mennyiségen túl bedobott érméket a gép visszaadja, így nem fordulhat elő túltöltés.
- Ha az automatikus szintre hozáshoz szükségesnél több érme van a tároló csőben, akkor a gép kiadja a fölösleges érméket.
- A készülék nem jelzi ki az aktuális optimum szintet.
- Az érmék optimális szintje a bedobott és a kiadott érmék arányától függően változik.
- Az automatikus szintre hozás csak az érmék kasszába kerülését menedzseli. Ha a váltópénzek fogyóban vannak, akkor nem továbbítja az érméket a kasszába.
- Automatikus szintre hozás használata esetén nincs lehetőség a szintre hozási érték növelésére illetve csökkentésére (Float Up / Float Down).

Hogyan lehet beállítani? (Lásd a Szintre hozás címû fejezetet – 32. oldal.)

### Pillanatnyi helyzet alapú szintre hozás

#### Mit jelent a pillanatnyi helyzet alapú szintre hozás (Snapshot Float)?

A beállítás aktiválásakor a gép letárolja az érmetároló kazetta telítettségi adatait és ehhez igazítja a későbbi a szintre hozást.

**Hogyan mûködik?** A pillanatnyi helyzet alapú szintre hozás esetén az üzemeltető manuálisan feltölti a kívánt szintre az érmetároló csöveket, majd elmenti ezt az állapotot optimális szintre hozási beállításként.

**Azonnal érvénybe lép a beállítás?** Igen, de a pillanatnyi helyzet alapú szintre hozás csak mennyiség alapú szintre hozás és érték alapú szintre hozás esetén választható.

Hogyan kell használni? (Lásd a Szintre hozás címů fejezetet – 32. oldal.)

### A visszaadott érmék összetétele

Ez a beállítás határozza meg, hogy a vásárló milyen érmében kapja meg visszajáró összeget. A CF7000 esetében három beállítás közül lehet választani.

- Nagy címletû érmék (Large Coins)
- Kis címéletû érmék (Small Coins)
- Vegyes címletû érmék (Change Machine)

#### Nagy címletû érmék:

Ez a legkedvezőbb beállítás a vásárló számára, a gép ugyanis kis mennyiségû érmét ad vissza. Ez a beállítás ugyanúgy mûködik, mint a CF690 súlyozott legjobb összetétel (weighted best change) funkciója, azzal a különbséggel, hogy itt az aktivációs szint mindig 15. A készülék igyekszik megakadályozni, hogy az érmék mennyisége a határérték alá csökkenjen, és a nagyobb mennyiségben rendelkezésre álló címleteket részesíti előnyben.

#### Kis címletû érmék:

Ez egy új beállítási lehetőség, amely az üzemeltetőnek kedvez. A beállítás azt próbálja elérni, hogy a csövekben tárolt két legkisebb címletû érméből ne kerüljön a kasszába. Ezt úgy oldja meg a gép, hogy főként a telítettséghez közeli, kis címletû érméket tároló csövekből fizeti ki a visszajáró pénzt. A telítettségi határérték a maximális feltöltési szint 88%-a. A kiadandó érmék kiválasztásának döntési folyamata három lépésből áll.

1) Érmék kiadása a küszöbérték feletti mennyiséget tároló legkisebb címletû csőből.

2) Érmék kiadása a küszöbérték feletti mennyiséget tároló második legkisebb címletû csőből.

3) A fennmaradó összeg kiadása a fent leírt "legkisebb mennyiségû érme" algoritmussal.

#### Megjegyzések:

1. A határérték számítása egész számú aritmetikával történik. Küszöbérték = maximális feltöltési szint - (maximális feltöltés / (2/3))

2. A *maximális feltöltési szint* az érmemenedzselés feltöltési szintjétől függ. Ha ez a maximális kapacitásra (MAX CAPACITY) van beállítva, akkor a maximális feltöltési szint megegyezik az érme / tároló cső kombináció előre megadott maximális feltöltési szintjével. Ha a beállítás a szintre hozáshoz van hangolva (Fill to Float), akkor a szintre-hozásnál meghatározott mennyiség lesz a maximális feltöltési szint.

#### Vegyes címletû érmék:

Ez egy új beállítási lehetőség, amely mindegyik tároló csőből kiad legalább egy érmét, hogy a lehető legrugalmasabban lehessen újra felhasználni a visszaadott összeget. A gép a legkisebb címlettől a legnagyobbig haladva minden tároló csőből kiad egy érmét, majd a lehető legkevesebb mennyiségû érmével kiadja a fennmaradó összeget. A kiadandó érmék kiválasztásának döntési folyamata két lépésből áll.

1) Egy érme kiadása minden tároló csőből, a legkisebb címlettel kezdve, ha így a teljes kiadott összeg nem haladja meg a visszajáró összeget.

2) A fennmaradó összeg kiadása a fent leírt "legkisebb mennyiségû érme" algoritmussal.

#### Megjegyzések:

1. A gép mindhárom döntési algoritmust követően E-től A-ig haladva adja ki az érméket a tároló csövekből.

2. A több azonos címletû érmét tároló csövet a gép egy nagy tároló csõként kezeli, vagyis összeadja a tárolt mennyiségeket és a maximális feltöltési szinteket.

3. Több azonos címletû érmét tároló csõ esetén a gép abc-sorrendben az utolsó csövet üríti ki először.

### Kevés váltópénz

Ha a három legkisebb címletet tároló csövek bármelyikében ötnél kevesebb érme marad, akkor a készülék jelzi, hogy kevés a váltópénz. Az alábbi üzenet jelenik meg az FI kijelzőjén.

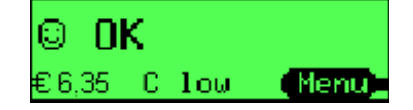

### Érmék optimalizálása

Ez a beállítás határozza meg, hogy a pénzváltó értelmezze-e a géptől érkező kifizetési parancsokat, és átszámítsa-e a visszajáró összeget kedvezőbb érmeösszetételre.

**Bekapcsolva (On):** az egyes címletből adott számú érmét kérő 2. szintû (Level 2) kifizetési parancsoknál a gép átszámítja a teljes visszaadandó összeget a pénzváltó szerinti optimális összetételre. Ez sérti az MDB protokoll előírásait, de kedvezőbb kifizetést biztosíthat azoknál a régebbi automatáknál, amelyek nem támogatják 3. szintû (Level 3) alternatív kifizetési parancsokat. A gép minden esetben változatlanul végrehajtja az egy darab adott címletû érmét kérő parancsokat, mivel ezeknek célzott funkciója lehet. Megjegyzés: Ez a beállítás nem kompatibilis az MDB Audittal.

**Kikapcsolva (Off**): a pénzváltó a kért összetételben adja ki az érméket. Megjegyzés: a gyári alapértelmezett beállítás a Kikapcsolva (Off).

### Kazetta varázsló

A kazetta varázsló a CF7000 beépített szolgáltatása, amely figyeli az érmék forgalmát és amennyiben indokolt - javaslatot tesz a kazettakonfiguráció módosítására. A varázsló három tényező alapján értékel:

Pontos összeg: 28 nap alatt több mint 15 percet volt-e a gép pontos összeg üzemmódban.
 Tároló csövek: nem használt, illetve dupla tároló csövek a jelenlegi kazettában.
 Érmék mozgása: a csőben tárolt érmék nettó fogyása / valamelyik címletből 7 napon belül több mint 48 órán át 5-nél kevesebb érme volt / valamelyik címletből az több érme van a kasszában az összes bedobott érme 2%-ánál.

A gép az értékelés eredményei alapján tesz javaslatot a kazetta konfigurációjának módosítására, az alábbi logikai paraméterekkel:

#### A kazetta javasolt tartalmának összeállítása

Előbb a nem használt, majd a dupla tároló csövek használatával

A javasolt tartalom összehasonlítása az előre beprogramozott kazettákkal Ha van egyezés: a kazetta típusszámának lekérdezése, ha nincs:

#### Egyedi kazettakonfiguráció javaslata

Lehetséges-e a javasolt összeállítás a kazetta fizikai korlátai között? SMS üzenet összeállítása

Továbbítás az SMS rendszerhez az FI kijelzőjén való megjelenítéshez

### Kritikus üzleti adatok (CBS)

A készülék figyeli a rendszer rendelkezésre állását és működését az időszak során, és ezalapján értékesítési előrejelzést készít egy évre.

#### Időszaki adatok

- Az előző 28 nap adatai alapján:
- Eladások összértéke pontos összeg üzemmódban
- Eladások száma pontos összeg üzemmódban
- Eladások összértéke visszaadással
- Eladások száma visszaadással
- Pontos összeg üzemmódban töltött idő
- Üzemen kívül töltött idő

#### A CBS éves jelentés adatai

- Átlagár
- Pontos összeg üzemmód miatti elmaradt bevétel
- Üzemen kívül töltött idő
- Eladások összértéke pontos összeg üzemmódban
- Eladások összértéke visszaadással
- Pontos összeg üzemmódban töltött idő
- Normál (visszaadásos) üzemmódban töltött idő
- Eladások száma visszaadással
- Eladások száma pontos összeg üzemmódban

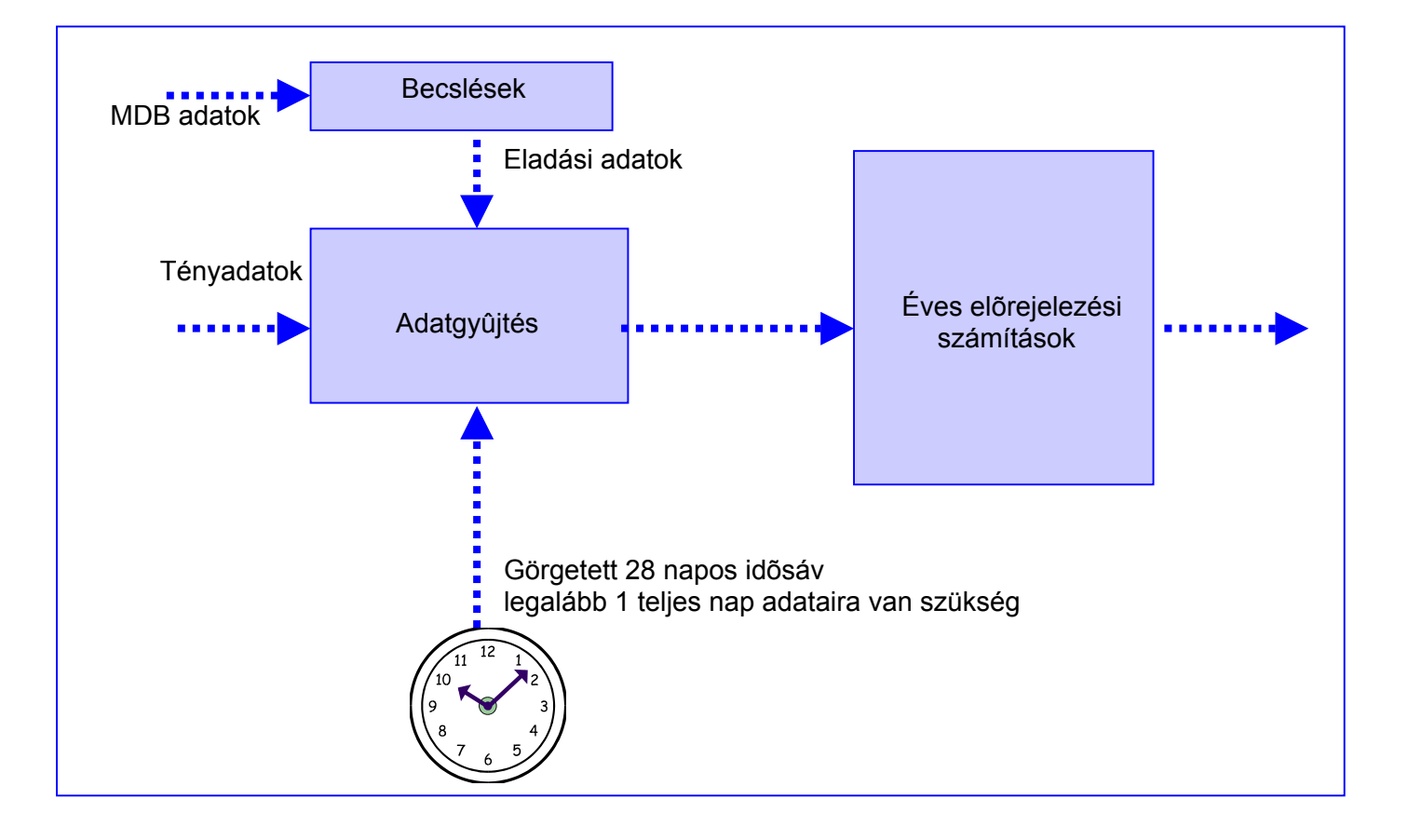

# KONFIGURÁCIÓS BEÁLLÍTÁSOK

### Kazetta

#### Kazetta konfiguráció módosítása

Vegye ki a gépből a kazettát és nyomja meg egyszer a sárga színû Mode gombot. A kijelzőn az alábbi üzenet jelenik meg:

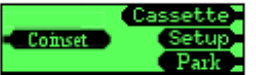

Nyomja meg a D (Cassette) gombot, majd az alábbi kazetta opciók képernyőn adja be a kétjegyû kódot az FI (A-tól E-ig) gombjai segítségével.

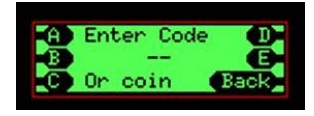

A képernyőn megjelenik a kiválasztott kazetta érmekonfigurációja. Ha a beállítás helyes, nyomja meg a sárga színû Mode gombot (Accept).

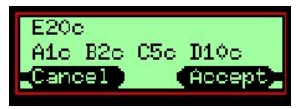

Tegye be a gépbe a kiválasztott érmekonfigurációjú új kazettát.

A CF7000 egyszerre legfeljebb 6 kazetta-beállítást tud tárolni a belső memóriájában, és kezdetben csak az alapelrendezés adatai vannak a gépben letárolva. Ezért amikor először választ ki egy új kifizetési beállítást, akkor kalibrálnia kell a készüléket. Ezután még négy további kifizetési beállítást tárolhat le és használhat a gép újbóli kalibrálása nélkül.

Ha megjelenik a "Cassette calibration required" (kalibrálni kell a kazettát) képernyő, nyomja meg a sárga színû Mode gombot.

A következő üzenet jelenik meg: "Check cassette xx is empty" (ellenőrizze, hogy az XX kazetta üres-e). Ha ellenőrizte, nyomja meg a Mode gombot (Calibrate). A készülék elvégzi az új kazetta kalibrálását. Ha kész, nyomja meg a Mode gombot (OK).

A készülék ezután figyelmeztet, hogy kevés érme van a csövekben, és kiírja, hogy mely tároló csöveket kell feltölteni ahhoz, hogy ne legyen szükség pontos összeg bedobására.

A kazetta típusszáma a kazetta előlapján olvasható.

Az egyes országokban kínált kazettafajták felsorolása az "A" jelû függelékben olvasható.

#### Kazetta betanítása

A CF7000 lehetővé teszi, hogy az üzemeltető "betanítsa" a gépet új érmekonfigurációra. A CF7000-ben előre meghatározott szabályok rögzítik, hogy melyik tároló pozícióba milyen érme kerülhet, és a kijelzőn hibaüzenet jelenik meg, ha valamelyik érme, vagy tároló cső nem megengedett pozícióban van.

Az egyedi kazettakód létrehozásához használja az "A" jelû függelékben szereplő megfelelő ország táblázatát.

Vegye ki a gépből a kazettát és nyomja meg egyszer a sárga színû Mode gombot. A kijelzőn az alábbi üzenet jelenik meg:

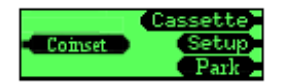

Nyomja meg a D (Cassette) gombot, majd kazettakód beütése helyett dobjon be egy, az egyedi kazettában használni kívánt érmét az érmevizsgálóba.

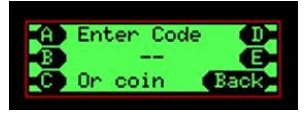

Nyomja meg azokat a betûjelû gombokat, amelyeknek a csövében a bedobott érmét (pl. 10c) tárolni kívánja az egyedi kazettában. A gomb megnyomásakor a tároló cső betûjele helyett az érme címlete jelenik meg a kijelzőn a gomb mellett.

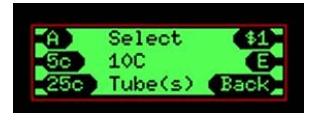

Miután beállította az egyedi érmeelrendezést, kalibrálnia kell az új kazettát. Kövesse a kazettacsere esetén szokásos lépéseket.

#### Kazetta kalibrálása

A kazetta kalibrálására akkor van szükség, ha egyedi érmeelrendezést alakított ki, vagy ha jelentősen megváltozott a pénzváltó mûködési hőmérséklete. A kalibráció biztosítja, hogy a gép hangmodulja helyesen ismerje fel az öt különböző pozícióban elhelyezett érmetároló csövet. Ez teszi lehetővé, hogy a CF7000 pontosan nyomon tudja követni az érmék mennyiségét a kazetta összes tároló csövében.

**Hogyan kell kalibrálni a kazettát?** Ha a kijelző azt mutatja, hogy a kazetta nincs kalibrálva (lásd az ábrán), vagy ha javítani kívánja az érmék érzékelésének pontosságát, hajtsa végre az alábbi lépéseket.

| Θ   | É.   | Ale   | rt   |
|-----|------|-------|------|
| Unc | alib | rated | Menu |

Vegye ki a kazettát, ürítse ki, majd tegye vissza.

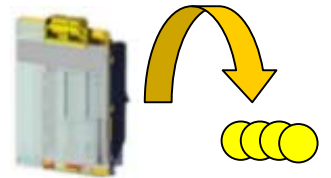

Nyomja meg a **Menu**, a **Setup**, majd egymás után az **A**, **B**, és a **C** gombot. Görgessen a **General** menüpontra és nyomja meg a **Select** gombot.

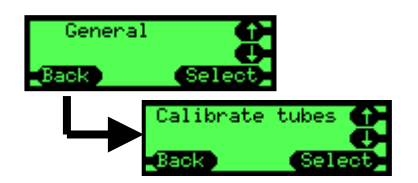

Görgessen a Calibrate tubes menüpontra és nyomja meg a Select gombot.

A gép figyelmezteti, hogy ellenőrizze a kazetta helyességét. Ha ellenőrizte, nyomja meg a **Calibrate** gombot. Ha nem, nyomja meg a **Back** gombot és a kalibrálás megkezdése előtt adja be a helyes kazettakódot.

A pénzváltó legalább kétszer ellenőrzi mindegyik tároló csövet, így legalább 10 kattanást fog hallani. A gép az alábbi módon jelzi, ha befejeződött a kalibrálás. Nyomja meg az **OK** gombot.

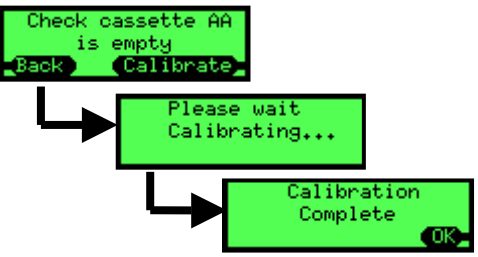

A menüből való kilépéshez nyomja meg többször egymás után a **Back** gombot. A gép visszatér a kiinduló képernyőhöz, és már nem kéri a kalibrációt.

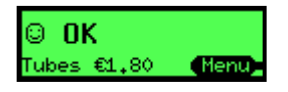

### Szintre hozás

#### A szintre hozási mód beállítása

Nyomja meg a **Menu**, a **Setup**, majd egymás után az **A**, **B** és a **C** gombot. Görgessen a **Float Options** menüpontra, majd nyomja meg a **Select** gombot.

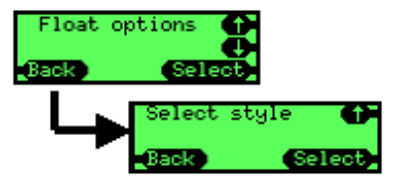

Nyomja meg a **Select**, majd az **Edit** gombot. Görgessen felfelé vagy lefelé a kívánt beállításra.

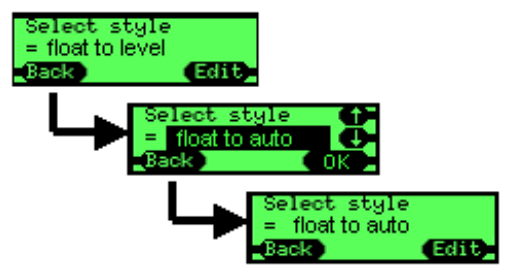

Nyomja meg az **OK**, majd háromszor egymás után a **Back** gombot.

#### A szintre hozás konfigurálása

A szintre hozás két lépésből áll:

- A fölösleges érmék kiadása
- A hiányzó érmék bedobása

Ha valamelyik lépésben nem hajt végre semmilyen mûveletet, akkor a gép automatikusan továbblép.

Nyomja meg a Menu, majd a Float gombot.

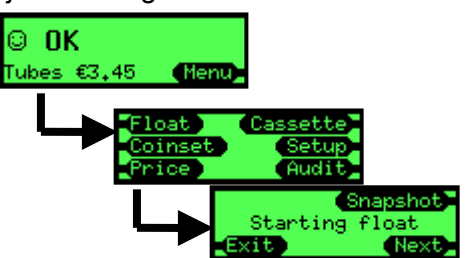

A kijelzõn megjelenik a fenti, szintre hozás megkezdését jelzõ üzenet. Várjon 2 másodpercet, vagy nyomja meg a **Next** gombot.

Ha automatikus szintre hozást (**Auto Float**) állított be, akkor a **Float** gomb megnyomása után a következő üzenet jelenhet meg villogva a kijelzőn:

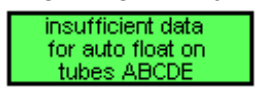

Ez azt jelenti, hogy a gépnek nincs elegendő információja a tároló csövek használatáról az automatikus szintre hozáshoz, ezért maximális töltöttséggel kívánja működtetni a tároló csöveket, hogy biztosan legyen elegendő váltópénz.

A pénzváltó ezután kiadja a fölösleges (vagyis a beállított szint feletti) érméket.

| Float to  | level     |
|-----------|-----------|
| Dispensir | ig excess |
| Pause     | Skip      |

A **Pause** gomb, vagy a visszaadó kar lenyomásával megállíthatja az érmék kiadását, így könnyebben tudja kiüríteni a visszaadó csészét.

Miután a gép kiadta az összes fölösleges érmét, továbbmegy a következő lépésre, és kéri, hogy dobja be a szintrehozáshoz szükséges esetelges hiányzó érméket.

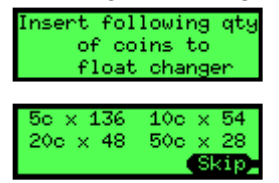

Dobja be a kért érméket az érmevizsgálóba. Ahogy dobálja be az érméket, úgy csökken a kijelzőn a hiányzó érmék száma. Ha egy adott címletből elegendő mennyiség gyûlt össze, akkor eltûnik a hiányzó érmék listájáról és a gép ezután visszaadja az ilyen címletû érméket.

Ha minden címletből elegendő mennyiségû érme gyûlt össze, akkor a gép az alábbi üzenettel jelzi, hogy a szintrehozá<u>s sikeresen befejez</u>ődött.

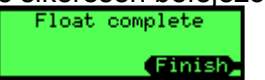

A **Skip** gomb megnyomásával átugorhatja ezt a lépést, ha nem kívánja bedobni a hiányzó érméket. Ebben az esetben a gép egy másik üzenettel jelzi, hogy a szintre hozás nem volt sikeres.

A pillanatnyi helyzet alapú szintre hozás használata

Nyomja meg a Menu, a Float, majd a Snapshot gombot.

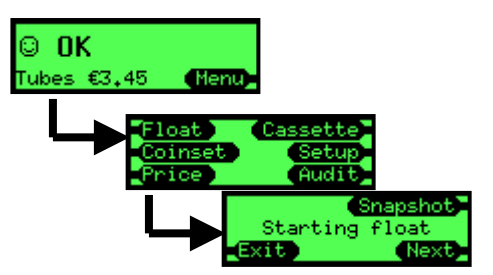

Ha a készülék mennyiség alapú szintre hozásra (**float to level**) van állítva, akkor a kijelzőn a tároló csövekben levő érmék aktuális mennyisége jelenik meg.

Ha módosítani kívánja valamelyik értéket, nyomja meg az adj gombot.

Az fel-le gombok segítségével válassza ki a módosítani kívánt tároló csövet, majd nyomja meg az **Edit** gombot. A fel/le gombok segítségével állítsa be a kívánt értéket, majd nyomja meg az **OK** gombot. Ha mindegyik tároló cső beállítását elvégezte, nyomja meg a **Done** (kész) gombot. Ha a képernyőn látható új szintre hozási értékek helyesek, nyomja meg az **Accept** (elfogadás) gombot.

Ha a készülék érték alapú szintre hozásra (**float to value**) van beállítva, akkor a kijelzőn a kazettában levő érmék aktuális összértéke jelenik meg.

Ez az érték az **adj** gomb megnyomásával az előző pontban leírthoz hasonló módon állítható. Ha a kijelzőn a megfelelő érték szerepel, nyomja meg az **Accept** gombot.

# Érmék

#### Elfogadási üzemmódok

A pénzváltónak két elfogadási üzemmód beállítása van:

- Jobb elfogadás a legtöbb érme elfogadására optimalizált beállítás.
- Nagyobb biztonság a legtöbb szabálytalan érme elutasítására optimalizált beállítás. Ebben az üzemmódban alacsonyabb lehet a szabályos érmék elfogadási aránya

Az elfogadási üzemmód beállítása

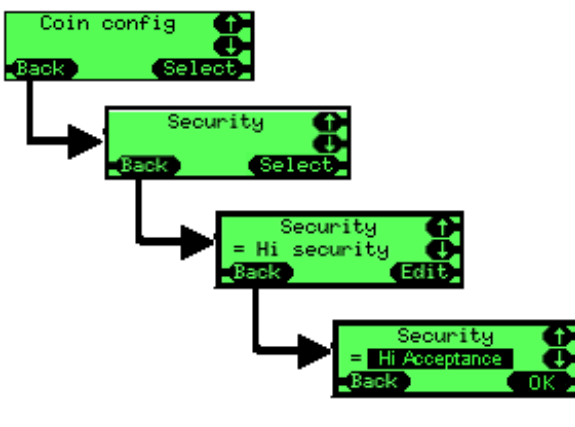

Nyomja meg a **Menu**, a **Setup**, majd egymás után az **A**, **B** és a **C** gombot. Görgessen a **Coin config** menüpontra, majd nyomja meg a **Select** gombot. Görgessen a **Security** menüpontra, majd nyomja meg a **Select** gombot. Nyomja meg az **Edit** gombot.

Görgessen a kívánt biztonsági beállításra, majd nyomja meg az **OK** gombot. A menüből való kilépéshez nyomja meg egymás után többször a **Back**' gombot.

A pénzváltó újraindul, és innentől fogva az új elfogadási üzemmódban működik tovább.

#### Érmék engedélyezése és letiltása

A CF7000-ben kétféle módon lehet engedélyezni, illetve letiltani egy érvényes címletet. Az első módszert csak akkor tudja használni, ha van önnél egy mintapéldány az engedélyezni / letiltani kívánt érméből. A második módszer a beállítások menüjét használja - ehhez nincs szükség érmére.

#### Mintaérmével

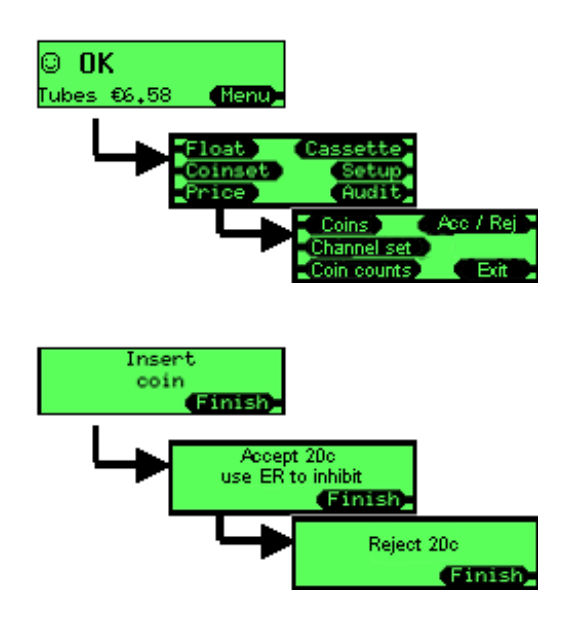

Nyomja meg a **Menu** gombot.

Nyomja meg a Coinset gombot.

Nyomja meg az Acc / Rej gombot.

Dobja be az engedélyezni / letiltani kívánt érmét az érmevizsgálóba.

 Az érme engedélyezéséhez nyomja meg a Finish gombot.

Az érme letiltásához nyomja le a visszaadó kart.

Nyomja meg a **Finish** gombot.

#### Mintaérme nélkül

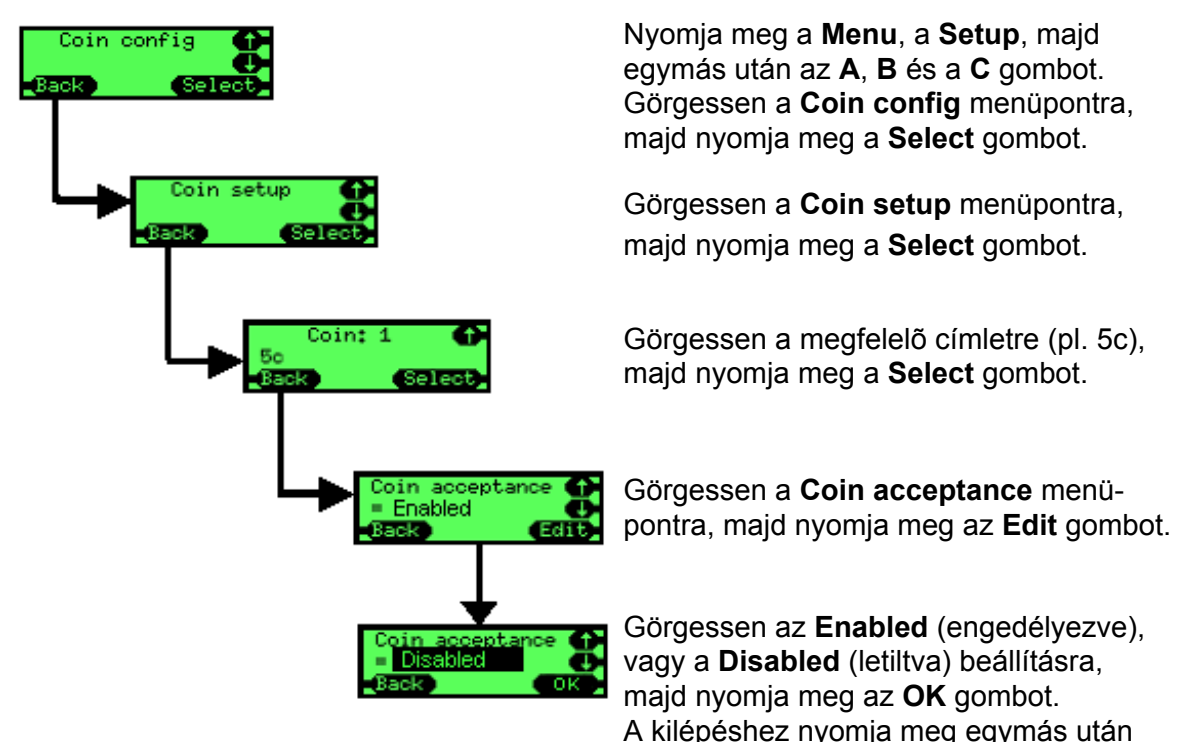

### Zsetonok

A CF7000 32 beprogramozott zsetont tud tárolni, egyszerre azonban legfeljebb csak 6 zseton lehet aktív. Ezek közül négy lehet az előre beprogramozottak közül engedélyezett zseton és kettő lehet minta alapján "betanított" zseton.

többször a **Back** gombot.

Az előre beprogramozott zsetonok ellenőrzése gyárilag optimalizált, de a zseton típusát az üzemeltetőnek kell beállítania.

Az előre beprogramozott zsetonok alaphelyzetben le vannak tiltva.

#### Zsetontípusok

#### Értékzseton (Value Token)

Ennek a zsetonnak rögzített pénzértéke van, de nem kerül a tároló csövekbe és a gép nem ad vissza belőle. (Az MDB protokoll nem támogatja az értékzsetonokat, ezért ha MDB rendszerben kíván értékzsetont használni, akkor be kell tanítania a zsetont a CF7000-en, és hozzá kell rendelnie a megfelelő értéket. Az MDB VMC-ben a zseton érmeként fog megjelenni, a pénzváltó audit kimutatásaiban azonban zsetonként fog szerepelni.)

#### Vásárló zseton (Vend Token)

Ez a zseton vásárlásra jogosít egy adott termékből (ha a zseton hozzá van rendelve valamelyik termékszámhoz), vagy tetszőleges termékből (ha a hozzárendelt szám nulla).

#### Visszajáró zseton (Reject token)

Ezt a zsetont a gép jóváírja, de vissza is adja. Ez a speciális zseton hasznos lehet a gép kinyitásához (pl. újságos automata üzemeltetőjénél).

#### Álérme (Slug)

Ennek a zsetonnak nincs értéke. A gép vagy visszaadja, vagy a kasszába juttatja (elnyeli).

#### Előre beprogramozott zseton engedélyezése

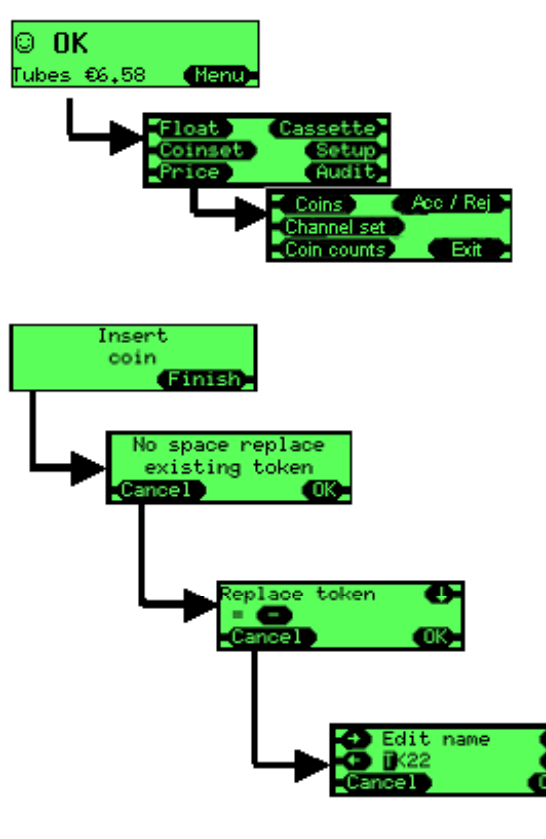

Nyomja meg a **Menu** gombot.

Nyomja meg a **Coinset** gombot.

Nyomja meg a Acc / Rej gombot.

Dobja be az engedélyezni kívánt zsetont az érmevizsgálóba.

Egyszerre legfeljebb 4 előre beprogramozott zseton lehet aktív a pénzváltóban. Válassza ki a bedobott zseton tárolási helyét, szükség esetén felülírva az ott tárolt korábbi zsetont.

Igény szerint megváltoztathatja a zseton nevét. Ha meg kívánja hagyni a korábbi elnevezést, egyszerûen csak nyomja meg az **OK** gombot.

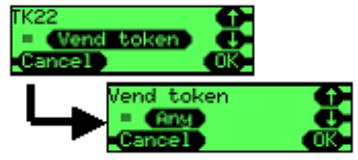

Állítsa be a zseton típusát:

Value Token (értékzseton); Vend Token (vásárló zseton); Reject Token (visszajáró zseton); vagy Slug (álérme).

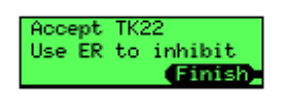

A zseton alapértelmezett beállításként engedélyezve lesz. Ha le kívánja tiltani, akkor nyomja le a visszaadó kart, amikor a bal oldalon látható üzenet jelenik meg a kijelzőn. Egyéb esetben nyomja meg a **Finish** gombot.

#### Zseton betanítása

Ez a szolgáltatás két új zsetont enged manuálisan betanítani a gyárilag beprogramozott zsetonok mellé. A 31-es és a 32-es mentési hely van fenntartva a manuálisan betanított zsetonoknak.

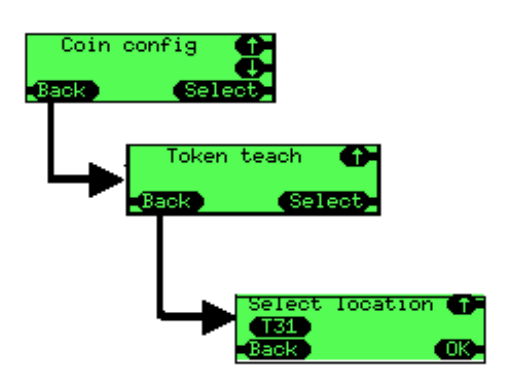

Nyomja meg a **Menu**, a **Setup**, majd egymás után az **A**, **B** és a **C** gombot.

Görgessen a **Coin config** menüpontra, majd nyomja meg a **Select** gombot.

Görgessen a **Token teach** menüpontra, majd nyomja meg a **Select** gombot.

Görgessen a kívánt mentési helyre (T31 vagy T32) majd nyomja meg az **OK** gombot.

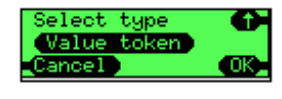

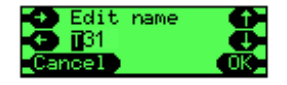

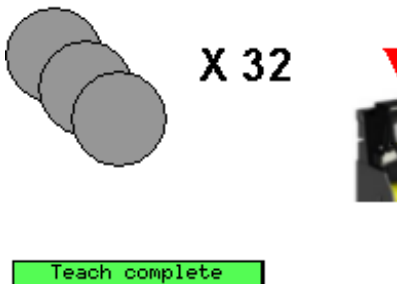

Finish

Állítsa be a zseton típusát: Value Token (értékzseton); Vend Token (vásárló zseton); Reject Token (visszajáró zseton); vagy Slug (álérme).

A beállítást követően elnevezheti a betanított zsetont. Alapértelmezésben a kiválasztott mentési hely lesz a zseton neve (pl. **T31**). Használja a kurzor gombokat a név módosításához, vagy nyomja meg az **OK** gombot.

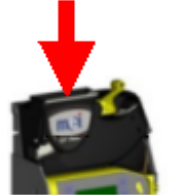

A gép ezután kéri, hogy dobjon be 32 mintát a zsetonból. Nem szükséges mind a 32 mintát bedobni, de annál pontosabban fog mûködni, minél több mintát dob be. Ne ugyanazt a zsetont dobja be többször egymás után, hanem több azonos típusú zsetont.

Ha mind a 32 zsetont bedobta, a bal oldalon látható képernyő jelenik meg. Nyomja meg a **Finish** gombot.

A gép ekkor visszalép a betanító képernyőhöz. Ha nem kíván másik zsetont betanítani, nyomja meg egymás után többször a **Back** gombot a menüből való kilépéshez.

#### Zseton törlése

Cancel

Ez a szolgáltatás lehetővé teszi a korábban "betanított" zsetonok törlését (a T31-es és a T32-es mentési helyről). A gyárilag beprogramozott zsetonokat nem lehet törölni.

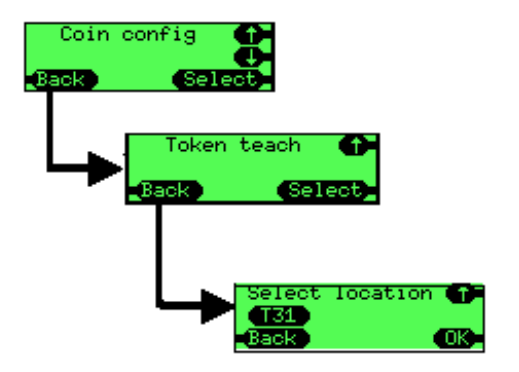

Nyomja meg a **Menu**, a **Setup**, majd egymás után az **A**, **B** és a **C** gombot. Görgessen a **Coin config** menüpontra, majd nyomja meg a **Select** gombot. Görgessen a **Token teach** menüpontra, majd nyomja meg a **Select** gombot.

Görgessen a törölni kívánt mentési helyre (T31 vagy T32), majd nyomja meg az **OK** gombot.

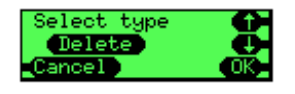

A zseton típusánál görgessen a **Delete** beállításra, majd nyomja meg az **OK** gombot.

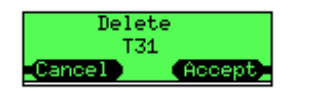

Megjelenik a bal oldalon látható jóváhagyást kérő képernyő. A zseton törléséhez nyomja meg az **Accept** gombot.

A zseton törlésekor a zseton összes beállítása (típus, elnevezés, a minták alapján letárolt felismerési paraméterek) törlődik.

# Árak

#### Az árak tárolása:

Executive üzemmódban a CF7000 kétféle módon tudja szabályozni az árakat. A két beállítás a következő: árak tárolása az automatában (Prices Held in Machine - VMC), illetve árak tárolása a pénzváltóban (Prices Held in Changer). Az alapértelmezett beállítás az árak tárolása az automatában (Prices Held in Machine).

#### Árak tárolása az automatában:

Az árak az elárusító automatában vannak hozzárendelve a termékekhez. A pénzváltó csak az árinformációkat kapja meg, így csak az eladott áruk értékéről tud kimutatást (audit) készíteni, a termékek fogyásáról nem.

Más szóval a pénzváltó nem tudja, hogy például a 2-es vagy a 6-os számú termékből vásárolt-e a vevő, csak azt, hogy 0,2€ volt az eladott termék ára.

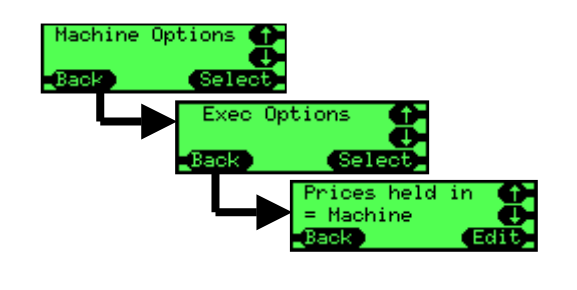

- Nyomja meg a Menu, a Setup, majd egymás után az A, B és a C gombot.
- Görgessen a **Machine options** menüpontra, majd nyomja meg a **Select** gombot.
- Görgessen az Exec options menüpontra, majd nyomja meg a Select gombot.
- Görgessen a Prices held in beállításra, majd nyomja meg az Edit gombot.
- Görgessen a Machine beállításra.
- Nyomja meg az **OK** gombot.

#### Árak tárolása a pénzváltóban:

Ennek a beállításnak az az előnye, hogy a pénzváltó pontosabb kimutatást (audit) tud készíteni, mivel nem csak az azonos árú termékekre, hanem konkrétan a választott termékekre tudja lebontani az adatokat.

Az elárusító automatában úgy kell beállítani az "árakat", hogy mindegyik termék értéke a termék azonosító számával egyezzen meg.

Az 1-es számú termék értéke legyen 1, a 7-es számú terméké 7 stb.

Ezután a pénzváltóban kell beállítani a tényleges árakat.

Pl. az 1-es számú ár 0,1€, a 7-es számú ár 0,45€ stb.

A CF7000 legfeljebb 100 különböző árú terméket tud kezelni.

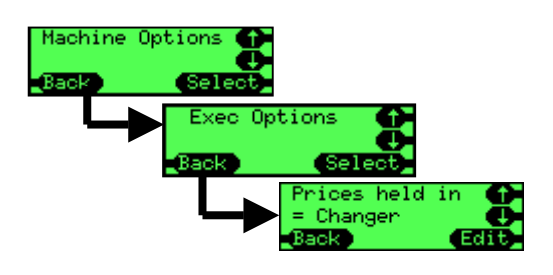

- Nyomja meg a **Menu**, a **Setup**, majd egymás után az **A**, **B** és a **C** gombot.
- Görgessen a **Machine options** menüpontra, majd nyomja meg a **Select** gombot.
- Görgessen az Exec options menüpontra, majd nyomja meg a Select gombot.
- Görgessen a **Prices held in** beállításra, majd nyomja meg az **Edit** gombot.
- Görgessen a Changer beállításra.
- Nyomja meg az **OK** gombot.

#### Az árak beállítása

Az alábbi példa azt feltételezi, hogy a CF7000 árak tárolása a pénzváltóban (**Prices Held in Changer**) üzemmódra van állítva.

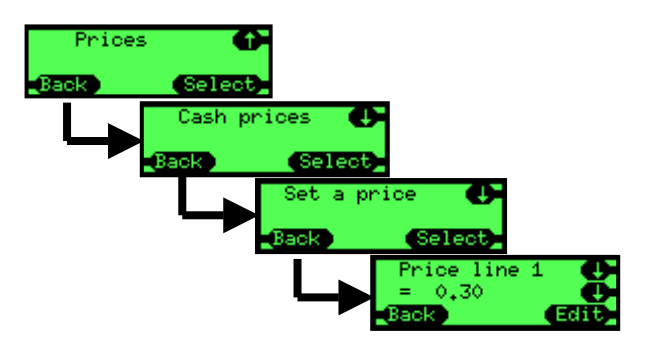

- Nyomja meg a **Menu**, a **Setup**, majd egymás után az **A**, **B** és a **C** gombot.
- Görgessen a **Prices** menüpontra, majd nyomja meg a **Select** gombot.
- Görgessen a **Cash prices** menüpontra, majd nyomja meg a **Select** gombot.
- Görgessen a **Set a price** menüpontra, majd nyomja meg a **Select** gombot.
- Görgessen a beállítani kívánt termékre, majd nyomja meg az **Edit** gombot.
- A fel-le gombok segítségével állítsa be a megfelelő árat.
- Nyomja meg az **OK** gombot.

Ismételje meg a fenti lépéseket mindegyik terméknél. Ha az összes termék ára azonos, akkor a **Set a price** menüpont helyett válassza a **Set all prices** opciót.

### Interfész beállítások

#### A tizedespont helye [Decimal Point Position - DPP]:

Ez a beállítás határozza meg, hogy hol jelenik meg a tizedespont az árakban. A beállítás akkor aktiválódik, amikor valamilyen ár jelenik meg az FI belső kijelzőjén, illetve a készülékhez csatlakoztatott külső kijelzőn (ha van).

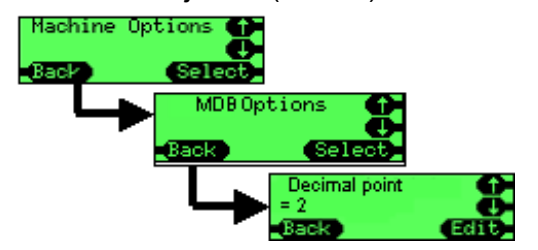

12345-ös árbeállítás esetén

ha a DPP beállítása 0, akkor az ár 12345 formában jelenik meg ha a DPP beállítása 1, akkor az ár 1234.5 formában jelenik meg ha a DPP beállítása 2, akkor az ár 123.45 formában jelenik meg ha a DPP beállítása 3, akkor az ár 12.345 formában jelenik meg

**Megjegyzés:** Ha az MDB Options menüben megváltoztatja a tizedespont helyét, az a többi Executive, illetve BDV mûködési beállításra is hatással van.

#### Az érmék nagyságrendje [Coin Scaling]:

Ha nem állítja be az érmék nagyságrendjét, akkor 2,54€ lesz a CF7000 által kezelhető legmagasabb eladási ár (feltéve, hogy a pénzváltó az 1c érmét is elfogadja).

A CF7000-ben tárolt számok mind az érmék nagyságrendje beállításhoz igazodnak.

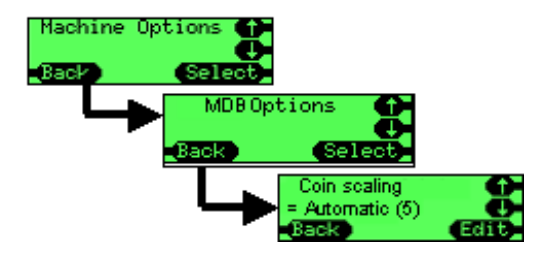

Az érmék nagyságrendjének alapbeállítása az automatikus üzemmód. Ebben az esetben a CF7000 az érmetároló kazettától függően állítja be az érmék nagyságrendjét.

Például:

Ha "AB" típusú euró kazetta van a gépben, akkor az érmék nagyságrendje beállítás 1 lesz. Ekkor a maximális ár 2,54€.

Az 1c és 2c érmék elfogadása engedélyezett.

Ha "AA" típusú euró kazetta van a gépben, akkor az érmék nagyságrendje beállítás 5 lesz. Ekkor a maximális ár 12,70€. Az 1c és 2c érmék le lesznek tiltva.

#### MDB

Level 2 / Level 3

Ez a beállítási lehetőség a régebbi, Level 2 rendszerű automaták, illetve pénzváltók támogatására került be a rendszerbe. Az alapértelmezett beállítás Level 3. Csak akkor használja a Level 2 beállítást, ha a Level 3 problémát okoz az elárusító automatának. **Level 2** – A pénzváltó Level 2 üzemmódot szimulál.

**Level 3** – A pénzváltó az elárusító automata igényétől függően Level 2 vagy Level 3 üzemmódban fog mûködni.

#### Érmék optimalizálása [Optimise Change] (Level 2)

Ez az új beállítási lehetőség csak az automatától érkező MDB Level 2 kiadási parancsok végrehajtására van hatással. A legtöbb (újabb) automata már Level 3 rendszerû, így ezek mûködését nem befolyásolja. Az alapértelmezett beállítás OFF (kikapcsolva). Csak akkor válassza az ON (bekapcsolva) beállítást, ha valamilyen régebbi automatán probléma van a visszaadással (pl. keveset ad vissza a gép).

**ON** – A pénzváltó kiszámolja, hogy összesen mennyi pénzt kell visszaadnia (pl. 3 x 20c), átszámítja az összeget kedvezőbb érmekombinációra, és azt adja ki a gépből (pl. 1 x 50c + 1 x 10c).

**OFF** – A pénzváltó pontosan az automata által kért formában adja ki a visszajáró összeget. **Megjegyzés:** A szolgáltatás bekapcsolása torzítja az automatában tárolt audit eredményeket, mivel a pénzváltó nem mindig az automata jelentésébe kerülő címleteket adja ki.

#### Szintre hozó érmék [Float Coins] (elrejtés/kimutatás)

A szintre hozó érmék kimutatásban való szerepletetése segítheti az ellenőrzést (audit) egyes automatákon. Az alapértelmezett beállítás Hide (elrejtés).

**Hide** (elrejtés) – A készülék nem jelenti a szintre hozáskor bedobott érméket az automatának (így ezek nem is kerülnek jóváírásra).

Report (kimutatás) – A készülék a szintre hozáskor bedobott érméket is lejelenti.

#### Érmék száma [Coin Counts]

Bizonyos automaták maguk is számolják az érméket, és csak akkor használják a pénzváltó adatait, ha 2 érménél nagyobb az eltérés. TRC üzemmódban 0 és 4 közötti beállítással lehet szinkronizálni ezeknek az automatáknak a számlálóját a pénzváltóéval.

**TRC 0004** – a TRC jelentéséhez hasonlóan 4 darabnál kisebb eltérés esetén nincs érmeszámlálás.

CF 1234 – a CF560/690-hez hasonlóan a készülék az érmék pontos mennyiségét mutatja.

#### Ország [Country]

Ez az azonosító kód jelöli az országot. A számozás az országok nemzetközi hívószámát használja (pl. 0001 = USA). A beállítás független attól, hogy milyen érmekészlet van a gépben, és főként ellenőrzési célra szolgál.

Van olyan pénzváltó, amelynél itt a pénznem kódja van beállítva (pl. 1978 = euró).

#### EXEC

#### Az árak tárolása [Price Holding]

Ez a beállítás határozza meg, hogy hol tárolódik a termékek eladási ára. (Lásd az Árak címû fejezetet a 38. oldalon.)

#### Maximális bedobható összeg [Max Credit]

Egyszeres eladás [Single Vend] beállítás esetén általában a legmagasabb egységár fölötti értéket szokás itt megadni (vagy magasabbat, ha bankjegyet is elfogad az automata). A beállítható összeg nagysága: **0-655€**.

#### Árak kijelzése [Price Display]

Itt lehet beállítani, hogy a felhasználó pénzbedobás nélkül is megtekinthesse-e a termékek árát. Az ár megjelenítése a termék gombjának megnyomásával történik. **Yes** (igen) – a termék gombjának megnyomásakor jelenjen meg az ár. **No** (nem) – ne jelenjen meg az ár.

#### Értékesítési mód [Vend Type]

Ez a beállítás határozza meg, hogy a vásárlást követően hogyan kezeli a készülék az esetleges visszajáró pénzt. Két beállítási lehetőség van: Single Vend (egyszeres értékesítés), illetve Multi Vend (többszörös értékesítés).

**Single Vend** – a vásárlást követően a készülék automatikusan kiadja a visszajáró pénzt. **Multi Vend** – a vásárlást követően az automata benntartja a visszajáró összeget, és várja, hogy a felhasználó újabb termék(ek)et vásároljon, vagy lenyomja a visszaadó kart. Utóbbi esetben a gép visszaadja a fennmaradó összeget.

Ha a felhasználó a vásárlás után nem tesz semmit, akkor a gép bizonyos idő múlva automatikusan kiadja a visszajáró összeget.

#### A túlfizetés kezelése és megengedett értéke [Overpay and Overpay Amount]

Az automata nem mindig tudja visszaadni a bedobott összeg eladási ár feletti részét. Példa: a vásárló bedob 2 eurót, majd vásárol egy terméket 1 euróért.

Az érmetároló csövekben csak 75c értékû váltópénz van. Az automata ezt kiadja, de marad 25c túlfizetés.

A túlfizetett összeget kétféle módon lehet kezelni:

**Retained** (megőrzés) - a vissza nem adott összeg bent marad a gépben, és felhasználható a következő vásárláshoz.

Cleared (törlés) - a vissza nem adott összeg törlődik a rendszerből.

A túlfizetés megengedett értéke: **0-655€**. A 0€ beállítás azt jelenti, hogy a készülék nem engedi meg a túlfizetést. Ha nincs elegendő váltópénz, akkor kigyullad a pontos összeg jelzőfény. A tényleges mûködés az érmetároló kazettától is függ. Ha például a kazettában tárolt legkisebb címlet 10c, akkor előfordulhat 5c-es túlfizetés (ha a készülék elfogad 1c, 2c és 5c érmét is, de csak a kasszában gyűjti őket).

A törölt túlfizetés értéke általában megjelenik az audit információk között, máskülönben nem lenne összhang az eladások és a bevételek között.

Az egyes országokban más és más jogi előírások vonatkozhatnak a túlfizetés kezelésére.

#### Vásárlás nélküli visszaadás [Escrow Return]

Ezzel a beállítással lehet megakadályozni, hogy az emberek aprópénz beváltására használják az automatát és ezzel eltüntessenek bizonyos címleteket a pénzváltóból. **Yes** (engedélyezve) – A visszaadó kar lenyomásával visszakérhető a bedobott pénz. **No** (letiltva) – A gép nem reagál a visszaadó kar lenyomására.

#### Vásárlási időkorlát [Vend Time Limit]

Itt lehet beállítani, hogy az automatának mennyi ideje legyen az értékesítési ciklus (pl. kávékiadagolás) befejezésére és az értékesítés befejezésének jelzésére. A vásárlási időkorlát lehetséges értéke: **0-255** (másodperc).

#### BDV

#### A kedvezmény értékhatára [Award Discount]

Ennél az összegnél lép életbe a kedvezmény. A kedvezmény lehetséges értékhatára: **0-655,35€**.

#### A kedvezmény összege [Trigger Discount]

Ilyen összegű kedvezmény jár az értékhatár elérésekor. A kedvezmény lehetséges összege: **0-655,35€**.

#### Maximális visszajáró pénz [Max Change]

A vásárlás után visszaadható legnagyobb összeg. A maximális visszajáró pénz lehetséges értéke: **0-655,35€**.

#### A vezérlő azonosítója [Link Master ID]

A vezérlő csomóponti gép azonosító száma a kommunikációs hálózatban. Az azonosító lehetséges értéke: **0-255**.

#### Pontos összeg szabály [Exact Change Equation]

Ez a beállítás határozza meg, hogy milyen esetben (milyen érmemennyiségeknél) álljon át a készülék pontos összeg üzemmódra.

Az üzemeltető által megadott (BDV 001 specifikáció szerinti) érték határozza meg az átállás feltételeit.

MEGJEGYZÉS: Ez a beállítás akkor született meg, amikor a pénzváltóknak még csak három érmetároló csöve volt. A négy, illetve öt tároló csöves pénzváltók esetében a BDV specifikáció szerinti A, B és C csõ alatt a három legkisebb címletû érmét tároló csõ értendõ (nem számítva az azonos címletet tároló csöveket). Példa: 5c, 5c, 10c, 10c, 25c csövek esetében az A az 5c-es, a B a 10c-es, a C pedig a 25c-es csõ lesz.

A pénzváltó tehát gyakorlatilag egy csőként kezeli az azonos címletet tároló csöveket, és ennek megfelelően csak akkor jelöli üresnek őket, ha mindegyik üres.

**BDV eqn** (BDV szabály) – A BDV rendszerben meghatározott szabály alkalmazása. Az alábbi beállításokkal lehet hangolni a mûködést:

- Equation (szabály) melyik csöveket ellenőrzi a gép (lásd a specifikáció leírását).
- Offset (küszöbszint) a csövek szükséges töltöttségi szintje.
- Coin Inhibits (érmék letiltása, x14) letiltson-e a készülék valamilyen érmét a pontos összeg üzemmódban.

**MEI eqn** (MEI szabály) – Az egyszerűbb (beállítást nem igénylő) MEI szabály alkalmazása. Ebben az esetben akkor vált át a készülék pontos összeg üzemmódra, ha a három legkisebb címletû érmét tároló cső valamelyikében ötnél kevesebb érme marad. A készülék a túlfizetés megengedett értékétől függően automatikusan letiltja a megfelelő érméket.

### Perifériák

#### Kártya- vagy kulcsrendszer (csak Exec és BDV esetén)

#### Készpénz nélküli fizetőeszköz feltöltése

Ha pénzt kíván tölteni a kártyára vagy kulcsra, akkor görgessen a **Revalue** menüpontra, majd nyomja meg a **Yes** gombot.

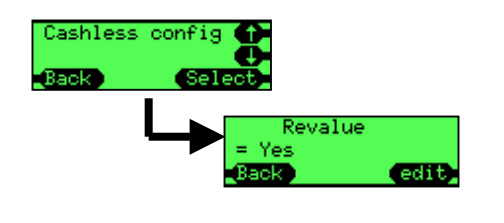

- Nyomja meg a **Menu**, a **Setup**, majd egymás után az **A**, **B** és a **C** gombot.
- Görgessen a **Cashless config** menüpontra, majd nyomja meg a **Select** gombot.
- Nyomja meg az **Edit** gombot.
- Görgessen a **Yes** beállításra.
- Nyomja meg az **OK** gombot.

#### Kedvezményes ár beállítása

Itt tudja beállítani a készpénz nélküli fizetőeszköz használata esetén érvényes árakat abban az esetben, ha ilyenkor nem a szokásos árakat kívánja alkalmazni.

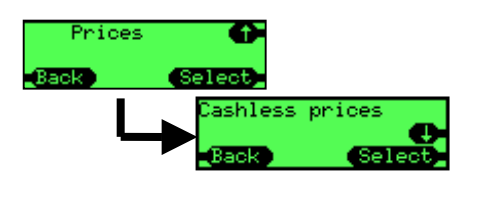

- Nyomja meg a Menu, a Setup, majd egymás után az A, B és a C gombot.
- Görgessen a Prices menüpontra, majd nyomja meg a Select gombot.
- Görgessen a **Cashless prices** menüpontra, majd nyomja meg a **Select** gombot.
- Görgessen a **Set a price**, vagy a **Set all prices** menüpontra, majd nyomja meg a **Select** gombot.
- A fel-le gombok segítségével válassza ki a termékeket és állítja be a kívánt árakat.
- Nyomja meg az **OK** gombot.

#### Bankjegyvizsgáló (csak Exec és BDV esetén)

#### Legnagyobb elfogadott érték

A legnagyobb bankjegyben elfogadott érték.

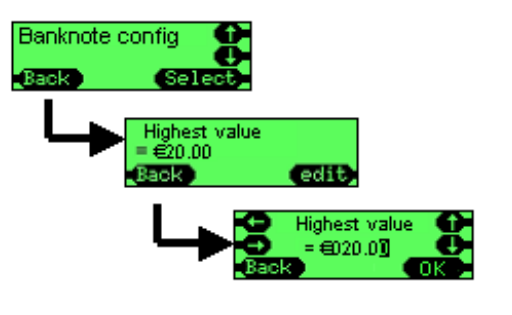

- Nyomja meg a **Menu**, a **Setup**, majd egymás után az **A**, **B** és a **C** gombot.
- Görgessen a **Banknote config** menüpontra, majd nyomja meg a **Select** gombot.
- Nyomja meg az **Edit** gombot.
- A fel-le, illetve jobbra-balra gombok segítségével állítsa be a kívánt értéket.
- Nyomja meg az **OK** gombot.

### Audit

A CF7000 több lehetőséget kínál az ellenőrzési (audit) információk lekérdezésére.

#### Audit típusok

- Vizuális mindössze két gomb megnyomással gyors ellenőrzési adatok nyerhetőek ki a CF7000-ből. Az audit információk az LCD kijelzőn jelennek meg. Az adatközlés bármikor megállítható, így könnyebb feljegyezni a képernyőn megjelenő adatokat.
- Nyomtató RS232 alapú kommunikációt létesít a CF7000 és egy soros porti nyomtató között az ellenőrzési, illetve konfigurációs adatok kinyomtatására.
- **DEX** az Egyesült Államok élelmiszeriparában használt Direct Exchange (közvetlen adatcsere) protokoll rövidítése. A DTS részeként az EVA is átvette.
- **DDCMP** az EVA által kidolgozott adattovábbítási standard kifejezetten ellenőrzési és konfigurációs adatok elárusító automaták és üzleti számítógépek közötti továbbítására.

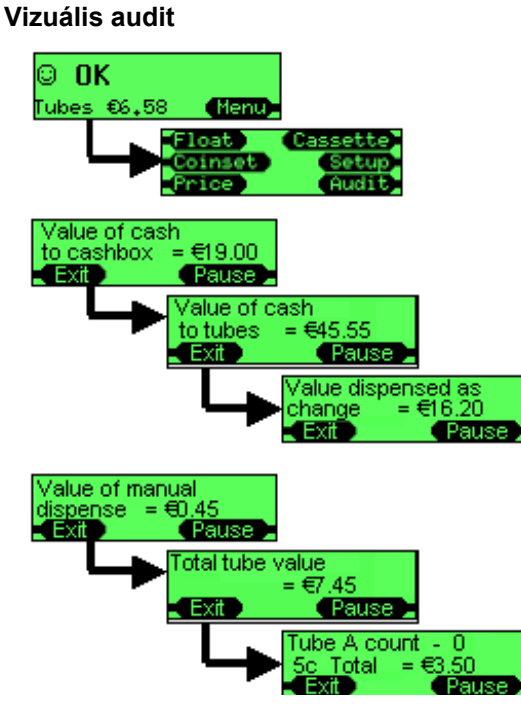

Nyomja meg a Menu, majd az Audit gombot.

Megjegyzés: az érmetároló kazettának a gépben kell lennie. Ha nincs a gépben kazetta, akkor ez a mûvelet a kiadó karokat állítja alaphelyzetbe.

A kijelzõn egymás után megjelenik 10 különbözõ képernyõ, egyenként kb. 5-5 másodpercre.

A **Pause** gomb megnyomásával megállíthatja az adatközlést az aktuális képernyőnél, így több ideje van leírni a kiírt adatokat. A folytatáshoz nyomja meg a **Resume** gombot.

A tároló csövek ellenőrzési adatai A-tól E-ig haladva jelennek meg a kijelzőn.

Ezután különféle éves becsült adatok (Annualised estimates) jelennek meg a kijelzőn:

- Pontos összeg üzemmód miatti veszteség [Sales lost in exact change]
- A pontos összeg üzemmódban töltött idő aránya (%) [Percentage time in exact change]
- Eladások összértéke pontos összeg üzemmódban [Value of sales in exact change]
- Eladások összértéke visszaadással [Value of sales with change available]
- Eladások száma pontos összeg üzemmódban [Number of sales in exact change]
- Eladások száma visszaadással [Number of sales with change available]
- Átlagár visszaadás esetén [Average price with change available]
- Pontos összeg üzemmódban töltött idő [Time in exact change]
- Normál (visszaadásos) üzemmódban töltött idő [Time with change available]
- VMC miatt üzemen kívül töltött idő [Time disabled by VMC]

| Pin | Function               |
|-----|------------------------|
| 1   | 0V                     |
| 2   | Tx (transmit output)   |
| 3   | CTS (input to changer) |
| 4   | Not connected          |
| 5   | Not connected          |
| 6   | Not connected          |
| 7   | Not connected          |
| 8   | Not connected          |
| 9   | +Supply (+24V nominal) |
| 10  | Not connected          |
| 11  | Rx (receive input)     |
| 12  | Ident                  |
| 13  | Not connected          |
| 14  | +12V                   |
| 15  | Not connected          |

#### Audit adatok lekérdezése nyomtató használatával

Keresse meg a pénzváltón a nyomtató csatlakozóját (15 pólusú piros színû csatlakozó).

Csatlakoztassa a kábelt egy kompatibilis nyomtatóhoz, pl. MEI DataPrint **PN 141283001** 

Más olyan nyomtató is használható, ami megfelel az alábbi követelményeknek:

- 15 pólusú D típusú csatlakozója van
- Az 1-es kivezetésén van a földelés
- A 2-es kivezetésén fogadja az adatokat (1200 baud, 1start bit, 8 data bits, no parity bit, 2 stop bit, RS232 polaritással, de TTL szinteken (0V és 5V)
- A 3-as kivezetésén küld BUSY (foglalt, nem lehet nyomtatni) jelzést RS232 szinteken (-13V - 0V, illetve +1V - +13V)
- Saját tápellátással rendelkezik, vagy a 9-es kivezetésen vesz fel áramot (24V) a pénzváltóból (választható opció)

A pénzváltó automatikusan érzékeli a nyomtató csatlakoztatását, ha a csatlakozó bedugását követően rövid foglalt üzenet érkezik. A MEI DataPrinter automatikusan küld ilyen jelzést, más nyomtatókon ki- és bekapcsolásra lehet szükség (kb. 2 másodpercre).

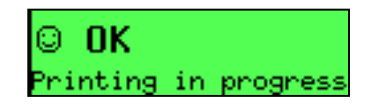

Ha a készülék érzékelte a nyomtatót és elkezdte az adatküldést, a bal oldalon látható üzenet jelenik meg a kijelzőn. Ha nem jelenik meg az üzenet, ellenőrizze a nyomtató kábelét.

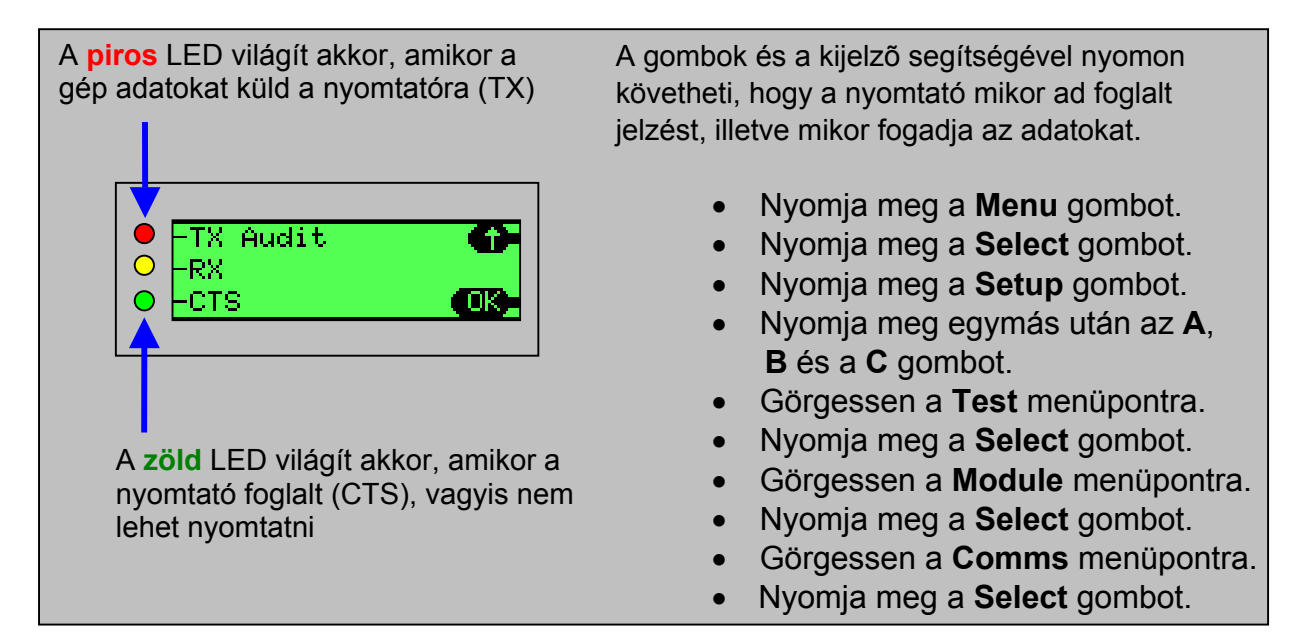

#### A nyomtatási szelvény beállítása

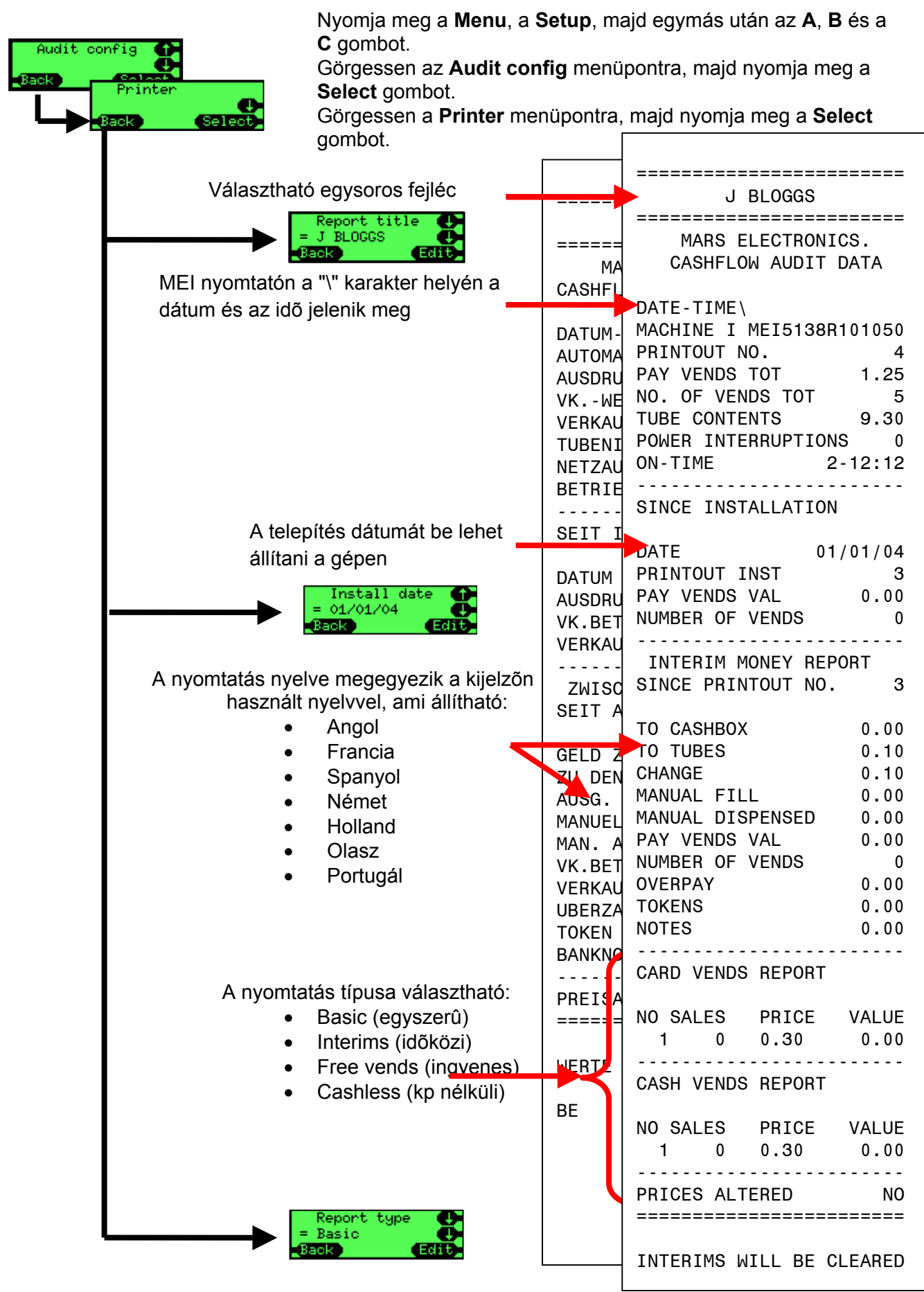

#### Audit DEX eszköz használatával

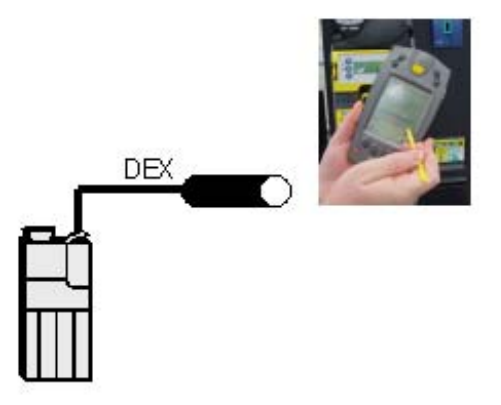

Keresse meg a pénzváltón a DEX csatlakozót (1/4 inch átmérőjû sztereó jack aljzat).

Ha van a gépen nyomtató csatlakozó (15-pólusú piros színû csatlakozó), akkor a megfelelő adapterrel (PN: **165474001**) az is átalakítható DEX aljzattá.

A készülék több különböző audit eszközt és protokollt képes kezelni. Ezek felismerése teljesen automatikusan történik, nincs szükség semmilyen beállításra.

A pénzváltó előbb DEX master-ként átküldi az ellenőrzési adatokat a hordozható eszközre, majd ezután fogadja a hordozható eszközről érkező konfigurációs adatokat.

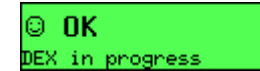

A pénzváltó és a hordozható DEX eszköz adatcseréje közben a bal oldalon látható üzenet jelenik meg a kijelzőn.

#### DEX adatminta

```
DXS*9252131001*VA*V1/6*1
ST*001*0001
CA1**CF7900EXEC*107*1711
CA2*0*0*0*0
CA3*0*0*0*0*2700*0*0*27
CA4*0*0*0*0
TA5*0*0
TA6*0*0*0*0
VA1*3042*117*26*1
VA3*0*0*0*0
AM1**CF7900EXEC*V1.07.XX
MA5*1*STATUS*CM0300
MA5*2*CAS*0
MA5*LAST*CBS*0*0.00*0*0*0*0*0
*0*0*0*0
G85*E304
SE*1*0001
DXE*1*1
```

Az ellenőrzési adatok megfelelnek az EVA/NAMA Data Transfer Standard (DTS) 6-os iparági szabványnak. További információk a http://www.eva.be weboldalon.

### KARBANTARTÁSA

### Tisztítás

#### Biztonság

#### MIELÕTT ELKEZDENÉ A TISZTÍTÁST, SZÜNTESSE MEG AZ ELÁRUSÍTÓ AUTOMATA TÁPELLÁTÁSÁT!

Az elkoszolódás a hibák előfordulásának egyik legfőbb oka, ezért a tisztítás a kihelyezett karbantartás fontos része. A CF7000 környezete, az érmepálya, és a kiadó karok mellett a vezető mélyedéseket is rendszeresen meg kell tisztítani.

#### Mit használjunk

Kizárólag puha, nedves törlőrongyot, vattapálcikát, vagy habos tisztítót (pl. Amberclens) használjon a tisztításhoz.

#### NE HAŠZNÁLJON OLDÓSZERT VAGY SÚROLÓSZERT!

#### A befogadó modul tisztítása

A CF7000 befogadó modulja az érmepályából, az elfogadó kapuból, az elvezető kapukból és a visszaadó pályából áll. Ezeket az elemeket egyszerre meg lehet tisztítani.

#### Érmepálya

- Bal oldalon megfogva és jobbra-felfelé húzva nyissa le a befogadó modul fedelét. Megjegyzés: a befogadó modul fedele nem marad nyitva, elengedéskor odacsípheti az ujját.
- Tisztítsa meg, majd törölje szárazra az alábbi ábrán jelölt részeket.
- Ügyeljen rá, hogy ne karcolja, illetve ne sértse meg az érmepályát, mert az ronthatja a későbbi elfogadást.

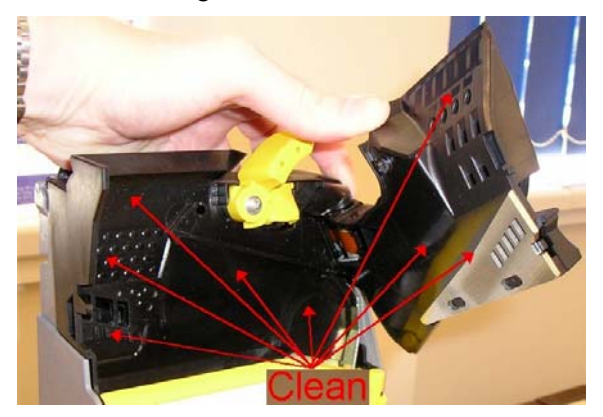

• Tisztítás után gondosan zárja vissza a befogadó modul fedelét.

#### Elfogadó kapu és elvezető kapuk

- Nyomja le az FI bal oldalán található kioldó gombot, majd hajtsa ki jobbra az FI panelt.
- Tisztítsa meg, majd törölje szárazra az alábbi ábrán jelölt részeket.
- A elfogadó kapu mögötti részhez való hozzáféréshez kézzel le kell nyomnia a tekercset. Bizonyos részek alapos kitisztításához vattapálcikára lehet szükség.

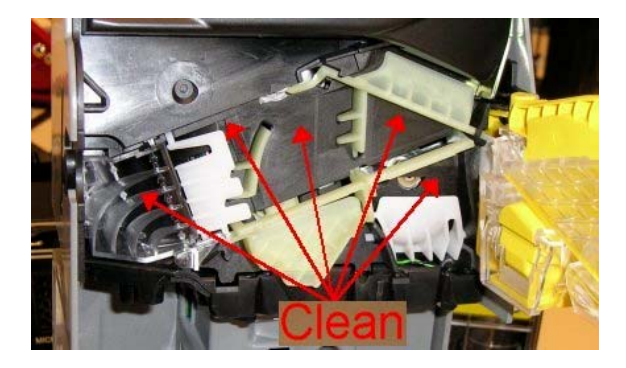

 Nyomja le a kioldó pöcköt és előrefelé húzza le az E jelû érmetároló csőhöz vezető pálya fedőlapját. Tisztítsa meg a fedőlap mindkét oldalát, illetve a fedőlap alatti részt az alábbi ábrán jelölt módon.

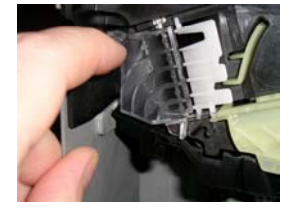

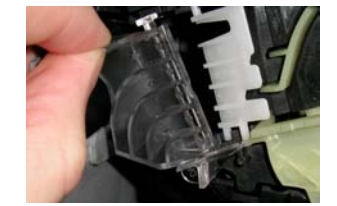

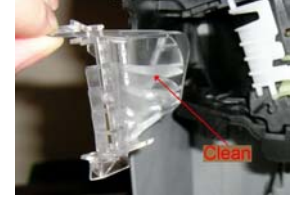

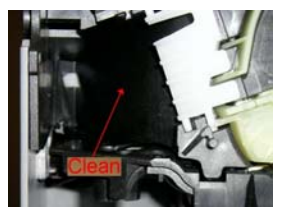

- Törölje szárazra a megtisztított felületet, majd helyezze vissza a fedőlapot. Ellenőrizze, hogy a fedőlap teljesen visszapattant-e a helyére.
- Tisztítás után ellenőrizze, hogy mindegyik nyílás szabadon mozog-e.

#### Visszaadó pálya

- Nyomja le az FI bal oldalán található kioldó gombot, majd hajtsa ki jobbra az FI panelt.
- Hajtsa ki a visszaadó pályát az FI modulról.
- Tisztítsa meg és törölje szárazra a visszaadó csúszda mindkét oldalát, illetve az FI modul hátoldalát az alábbi ábrákon jelölt módon.

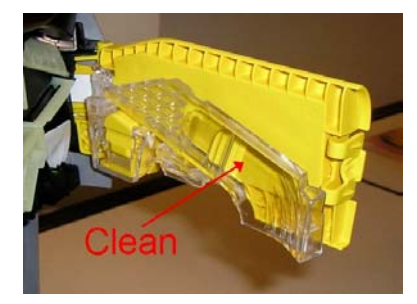

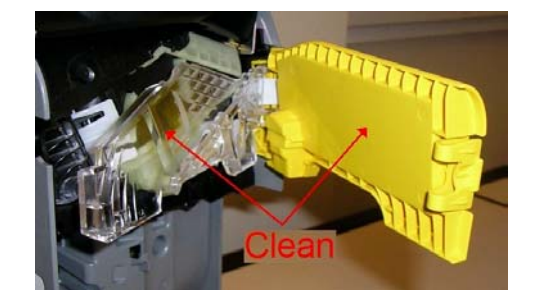

• Tisztítás után ellenőrizze, hogy az FI pontosan visszapattant-e a helyére.

#### Kiadó karok és vezető mélyedések

A kiadó karok és a vezető mélyedések megtisztításához kövesse az alábbi lépéseket:

- Vegye ki az érmetároló kazettát.
- Puha kefével óvatosan tisztítsa meg a kiadó karokat anélkül, hogy kivenné a kiadó modult a CF7000-ből.

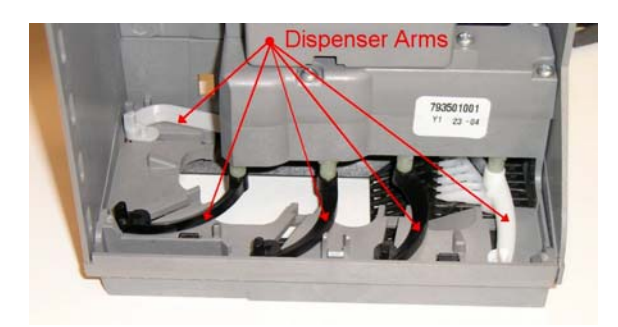

 Óvatosan forgassa el a kiadó karokat az alábbi ábrán jelölt irányba, és tisztítsa meg a vezető mélyedéseket.

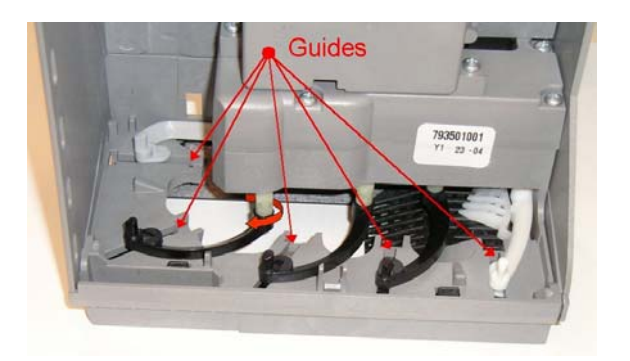

- Ha a kiadó modul rendkívül szennyezett, cserélje ki.
- Kapcsolja be a CF7000-et és várja meg az inicializálás befejezését.
- Nyomja meg kétszer egymás után a Mode gombot a kiadó karok alaphelyzetbe állításához.
- Tegye vissza az érmetároló kazettát.

### Az érmevizsgáló cseréje

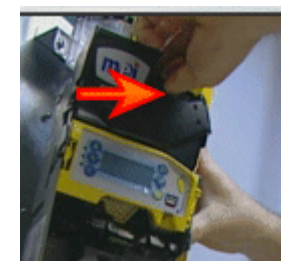

Kapcsolja ki a pénzváltót.

Nyomja le a visszaadó kar jobb oldalán található sárga fület.

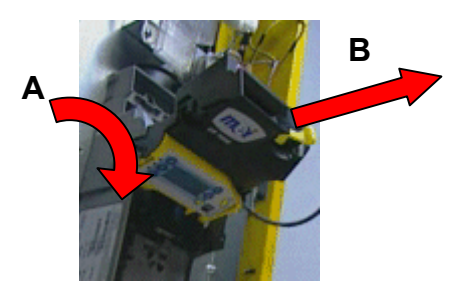

Hajtsa le elõrefelé a befogadó modult.

Húzza ki a szalagkábel csatlakozóját.

Vegye ki a befogadó modult.

A fenti lépéseket fordított sorrendben végrehajtva tegye be az új befogadó modult.

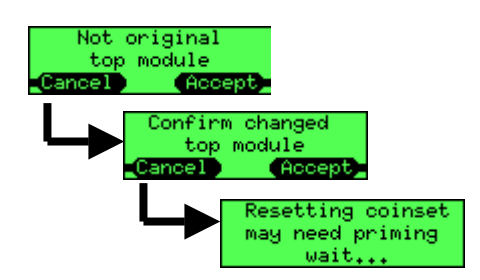

Kapcsolja be a pénzváltót.

A kijelzõn figyelmeztetõ üzenet jelenik meg a befogadó modul cseréjérõl. Nyomja meg az **Accept** gombot.

A kijelzõn jóváhagyást kérõ üzenet jelenik meg. Nyomja meg ismét az **Accept** gombot.

A pénzváltó újraindul és normál (OK vagy figyelmeztető) üzenetet mutat a kijelzőn.

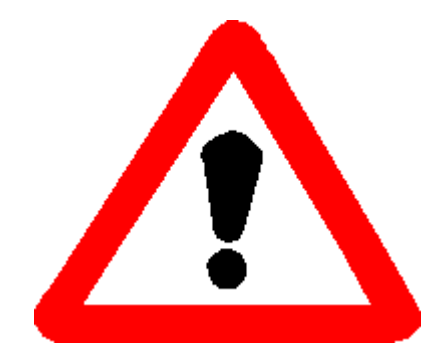

Ha a kijelzõn az elõbbi helyett egy inkompatibilitási üzenet jelenik meg, akkor az új modul típusa vagy verziója nem kompatibilis a készülékkel. Vegye ki az imént betett új modult, és forduljon az MEI helyi képviseletéhez.

### A vezérlőlap cseréje

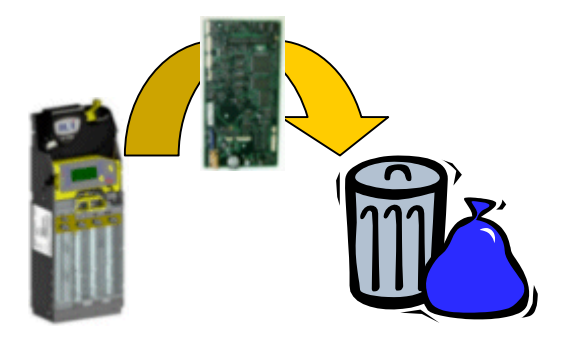

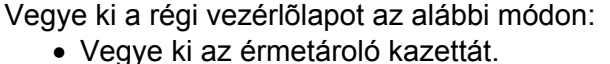

- Vegye ki a befogadó modult (hajtsa le előre és húzza le a szalagkábel csatlakozóját).
- Távolítsa el a vezérlőlap szürke fedőlapjait.
- Húzza le az összes kábel csatlakozóját.
- Csavarozza ki és távolítsa el a hangmodul elosztócsövét.
- Vegye ki a vezérlőlapot.

Építse be az új vezérlőlapot az alábbi módon:

- Helyezze a vezérlőlapot a foglalatba.
- Csatlakoztassa a kábeleket a vezérlőlaphoz
- Illessze a helyére a hangmodul elosztócsövét, majd rögzítse csavarral.
- Tegye vissza a szürke fedőlapokat.
- Csatlakoztassa a szalagkábelt a befogadó modulhoz, majd hajtsa vissza a modult a helvére
- Tegye vissza az érmetároló kazettát.

Kapcsolja be a pénzváltót és ellenőrizze

- A LED-ek mûködését
- A kijelzőt (megjelenik-e az induló képernyő)

Mielőtt bármi mást tenne, frissítse a szoftvert, az érmék elrendezését és a készülék beállításait a megfelelő alkalmazásokkal (CPM fájlokkal) feltöltött CPM eszköz segítségével.

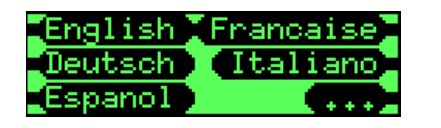

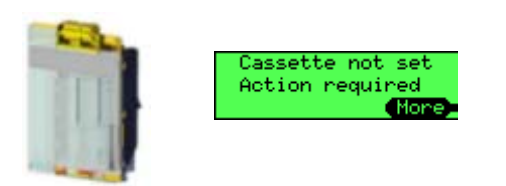

Ha a készülék azt kéri, hogy állítsa be nyelvet, akkor nyomja meg a kívánt nyelvhez tartozó gombot. A további nyelvek megtekintéséhez nyomja meg a +++ gombot.

A gép figyelmezteti, hogy nincsen megadva az érmetároló kazetta kódja. Nyomja meg az **OK** gombot, majd írja be a kazetta előlapján látható betûkódot (pl. **AA**) és nyomja meg az **Accept** gombot.

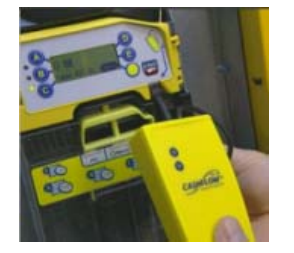

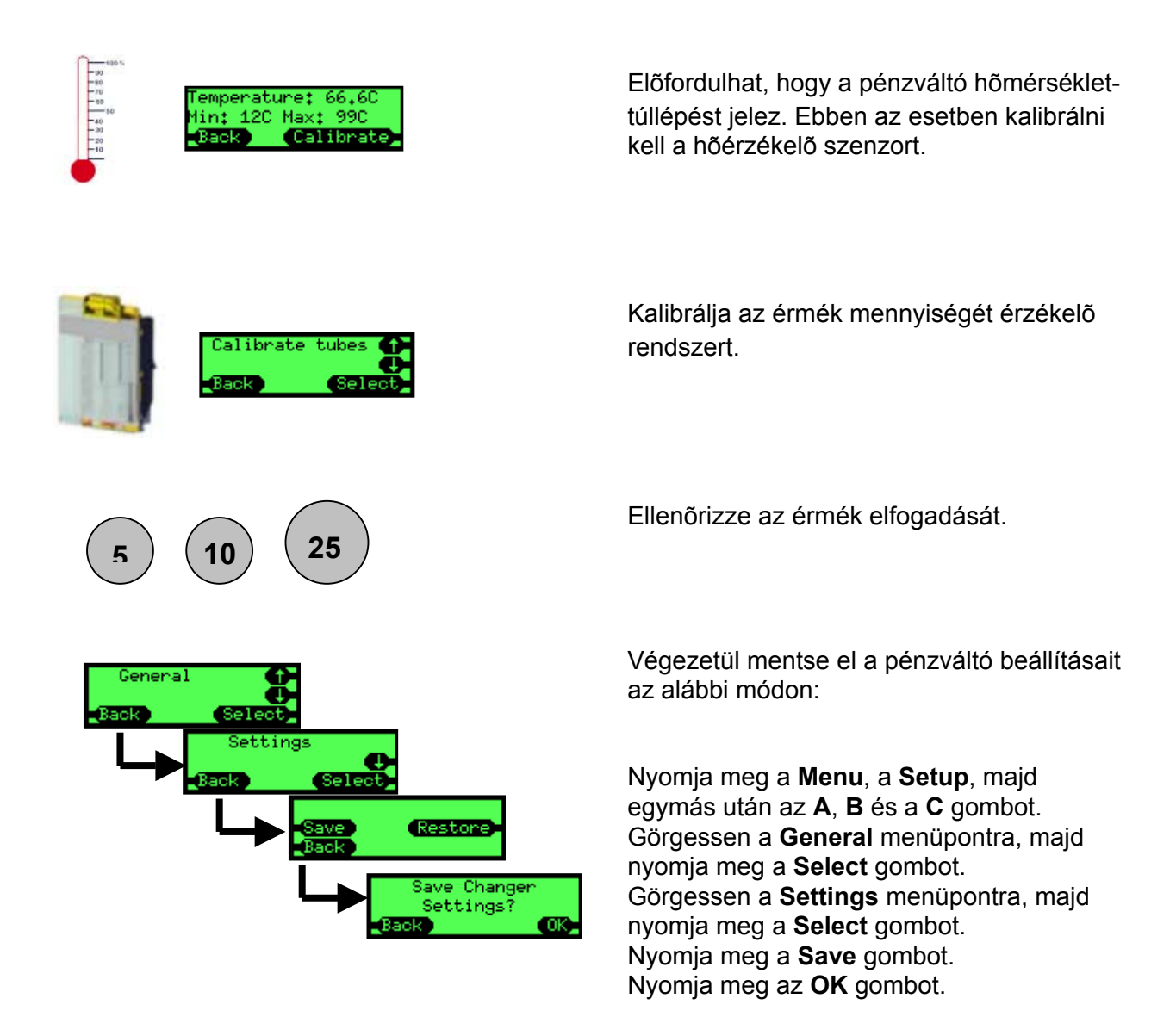

### A hangmodul cseréje

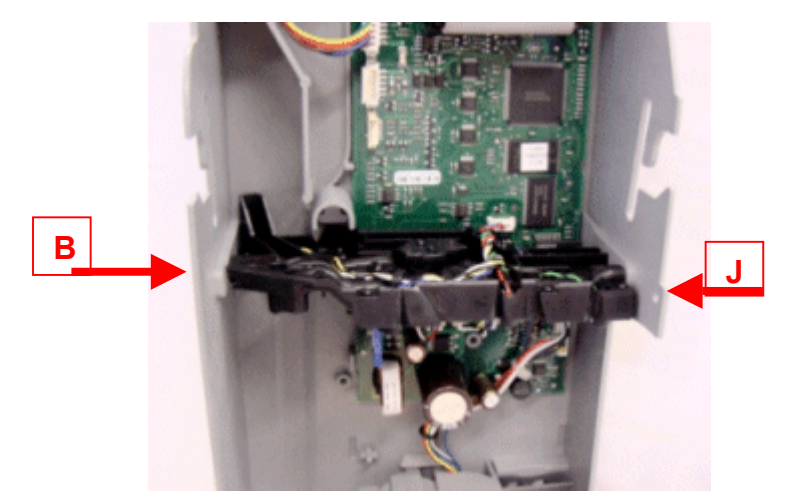

Szerelje szét a pénzváltót az alábbi módon:

- Vegye ki a befogadó modult.
- Vegye ki az érmetároló kazettát.
- Távolítsa el a vezérlőlap (hangmodul alatt, illetve felett található) fedőlapjait.
- Húzza le a hangmodul három csatlakozóját a vezérlőlapról.
- Csavarja ki a hangmodult kétoldalt a készülékházhoz rögzítő csavarokat.

Húzza ki előrefelé a hangmodult és adja le a megfelelő hulladékkezelőben.

A fenti lépéseket fordított sorrendben végrehajtva szerelje be az új hangmodult.

A CPM eszköz megfelelő alkalmazásával törölje a pénzváltóban tárolt hang-kalibrációs adatokat. Csatlakoztassa a CPM eszközt a pénzváltóhoz, várja meg a letöltés végét, majd indítsa újra a pénzváltót.

Kalibrálja a hõérzékelő szenzort.

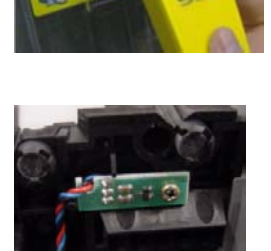

Kalibrálja az érmetároló kazettát.

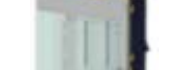

### A kiadó egység cseréje

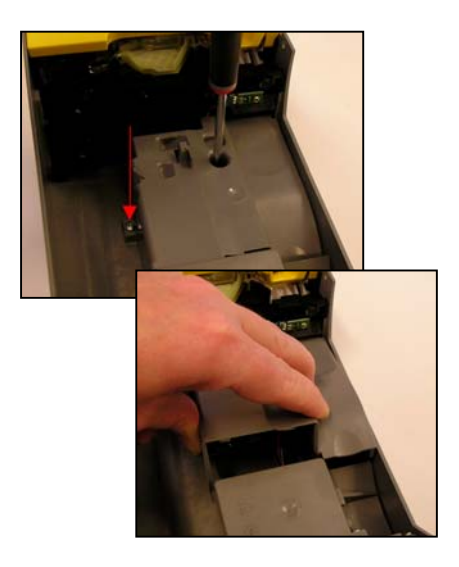

- Vegye ki az érmetároló kazettát.
- Csavarja ki a vezérlőlap alsó fedőlapját rögzítő két csavart.
- Emelje meg és húzza ki a vezérlőlap fedőlapját.

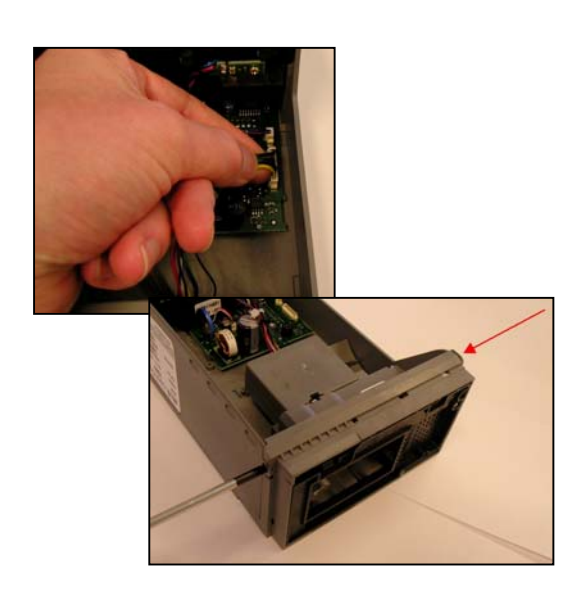

- Óvatosan húzza le a kiadó egység két kábelének csatlakozóját a vezérlőlapról.
- Csavarja ki a kiadó egységet kétoldalt a készülékházhoz rögzítő csavarokat.

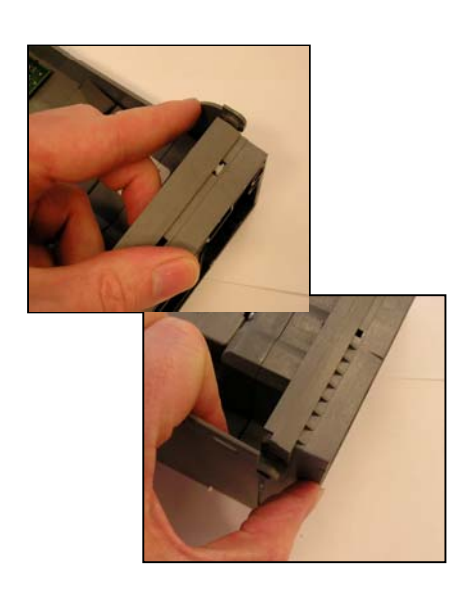

 Hajtsa ki a kiadó egység két oldalán levő tartólemezeket és húzza ki a kiadó egységet a foglalatból.

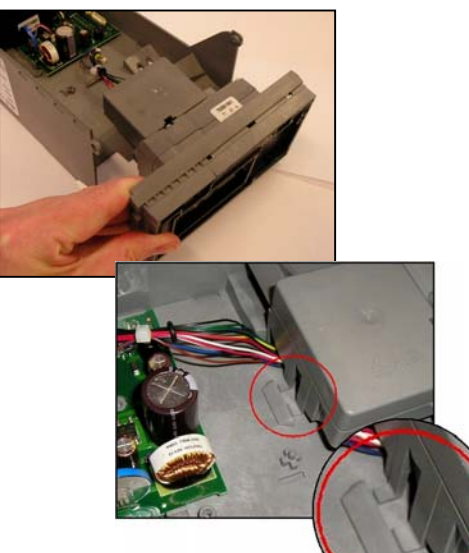

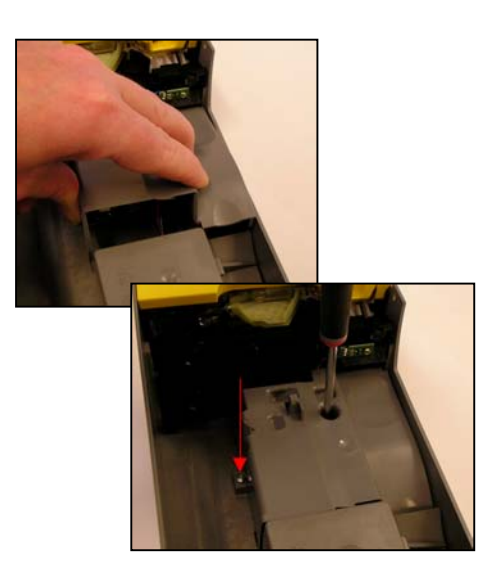

- Illessze be az új kiadó egységet a készülékházba.
- Ügyeljen arra, hogy a kiadó egység tetején található két fül a készülékház hátlapján levő foglalatba illeszkedjen.
- Ha a kiadó egység a helyén van, akkor a két oldalsó tartólemez stabilan fogja, és könnyen be lehet csavarni a rögzítő csavarokat.
- Csatlakoztassa a kábeleket a vezérlőlaphoz.
- Helyezze vissza a vezérlőlap fedőlapját.
- Rögzítse a fedőlapot a két odaillő csavarral.
- Kapcsolja be a pénzváltót és nyomja meg kétszer egymás után a Mode gombot. A kiadó karok visszaállnak alaphelyzetbe.
- Tegye vissza az érmetároló kazettát.

### Új kábel bekötése

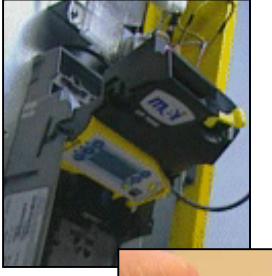

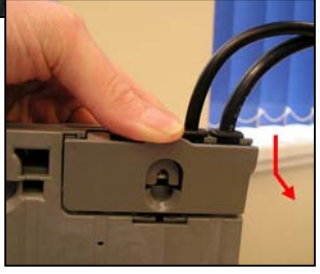

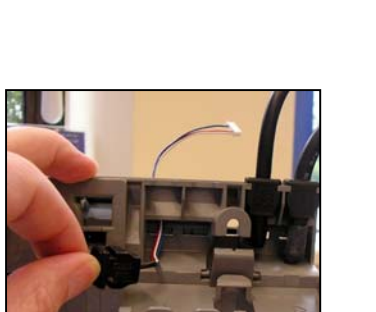

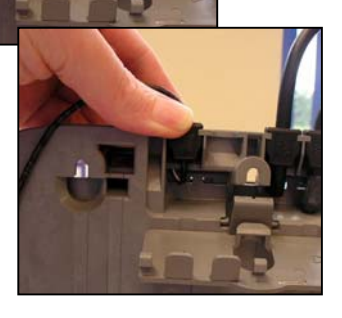

- Vegye ki az érmetároló kazettát.
- Vegye ki az érmevizsgáló egységet.
- A csatlakozókhoz való hozzáféréshez nyomja le döntse hátra a kábelek bemeneténél található fedőlapot.

 Dugja át a csatlakozót a tömítőgyűrű nyílásán.

 Nyomja vissza a tömítő gyûrût a nyílásba. Ellenőrizze, hogy fixen a helyére került-e.

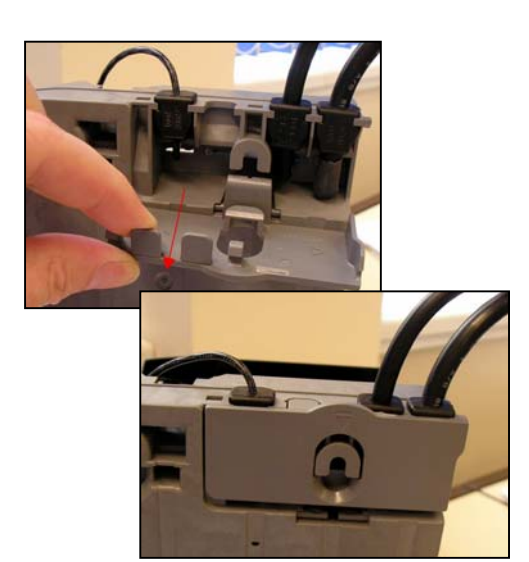

- Törje le a megfelelő bemeneti nyílás előtti mûanyag takarófület.
- Hajtsa vissza a kábelek bemeneténél levő fedőlapot. Ellenőrizze, hogy fixen bepattan-e a helyére.

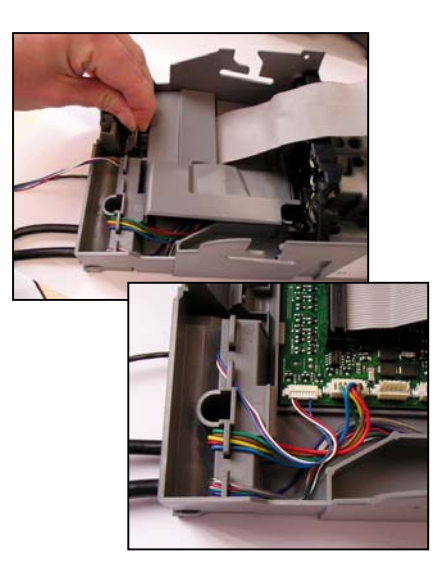

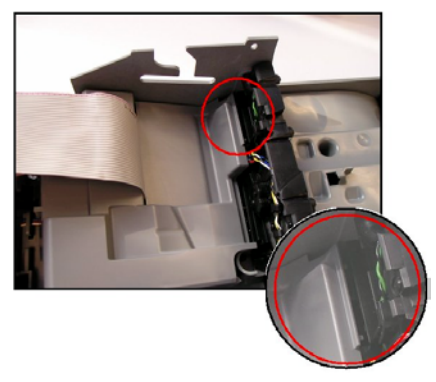

### Kábel kikötése

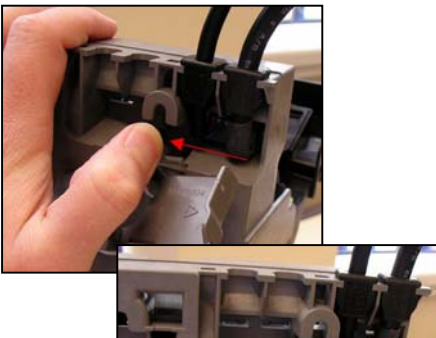

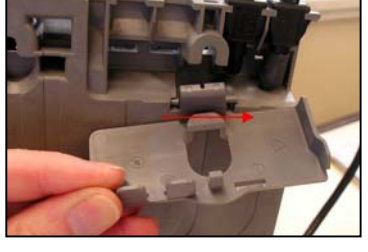

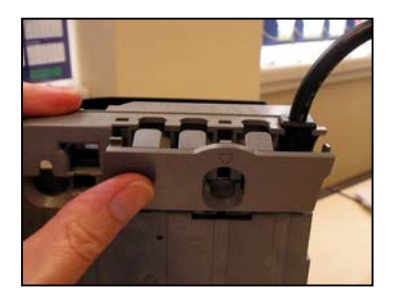

- Hajtsa ki a vezérlőlap fedőlapját rögzítő fület és vegye le a fedőlapot.
- Csatlakoztassa a kábelt a megfelelő aljzathoz.
- Ügyeljen arra, hogy a kábel a mûanyag leszorító elem alatt menjen át. Ez megakadályozza, hogy a vezérlőlap fedőlapja megsértse a kábelt.
- Ügyeljen rá, hogy a fedőlap két pecke a hangmodul alá kerüljön.
- Pattintsa vissza a helyére a vezérlőlap fedőlapját. Ügyeljen arra, hogy az érmevizsgáló kábele szabadon maradjon, és hogy ne csípjen oda semmilyen kábelt.
- Tegye vissza az érmevizsgáló egységet.
- Tegye vissza az érmetároló kazettát.
- Húzza le a kábel csatlakozóját a vezérlőlapról.
- Hajtsa le a kábelek bemeneténél levő fedőlapot és nyomja el balra a rögzítő fület a fedőlap kioldásához.
- Nyomja vissza jobbra a rögzítő fület és vegye le a fedőlapot.
- Húzza ki a kábelt a bemeneti foglalatból a tömítő gyûrûjével együtt, majd fûzze ki a kábelt a készülékből.
- Az eltávolításkor alkalmazott lépéseket fordított sorrendben végrehajtva illessze vissza a kábelek bemeneti fedőlapját, és hajtsa vissza a helyére.
- Ellenõrizze, hogy a fedõlap fixen bepattant-e a helyére.

### Az érmetároló csövek cseréje

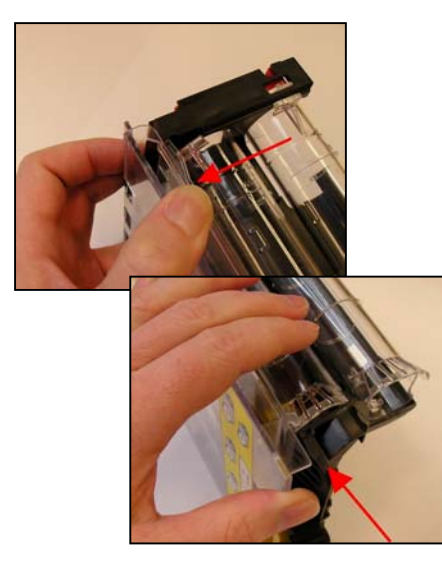

- Nyomja le az érmetároló kazetta előlapjának alját rögzítő fület.
- Nyomja a kazetta előlapját az ábrán jelzett irányba a rögzítő fülek kioldásához.
- Vegye le a kazetta elõlapját.

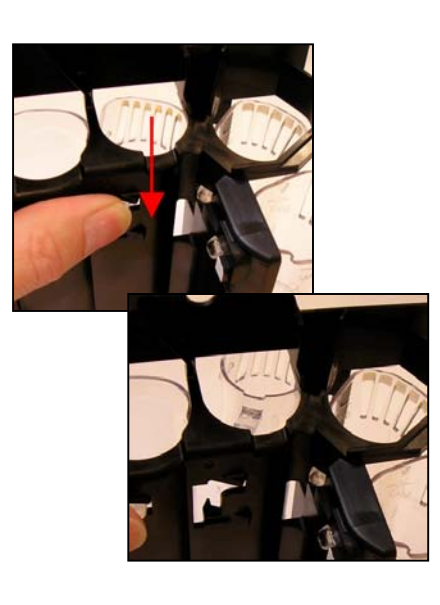

- Nyomja le a cserélni kívánt érmetároló csövön levő rögzítő fület.
- A cső előrefelé kidönthető a gépből.

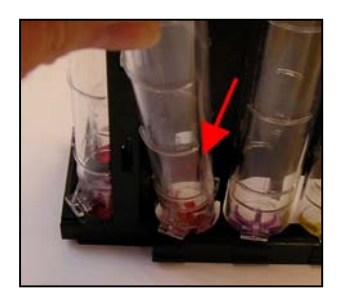

 Döntse előre a tároló csövet amíg a rögzítő füle el nem engedi a kiadó egység lapját.

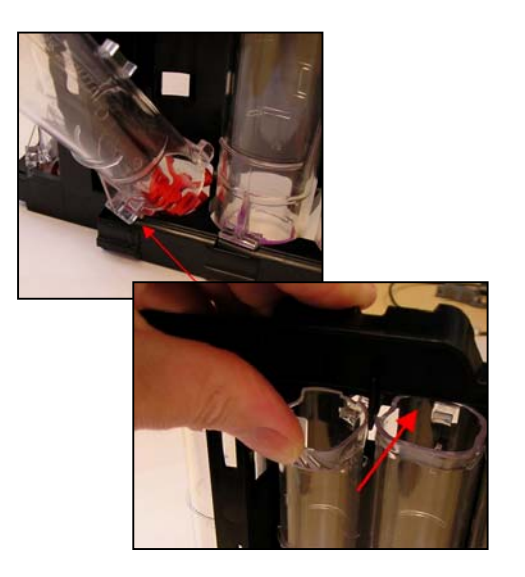

- Illessze az új tároló cső rögzítő fülét a kiadó egység lapján levő nyíláshoz.
- Az érmék / tároló csövek pozícióját lásd a függelékben.
- Döntse hátra a csövet egészen addig, amíg a rögzítő fül be nem pattan a helyére.

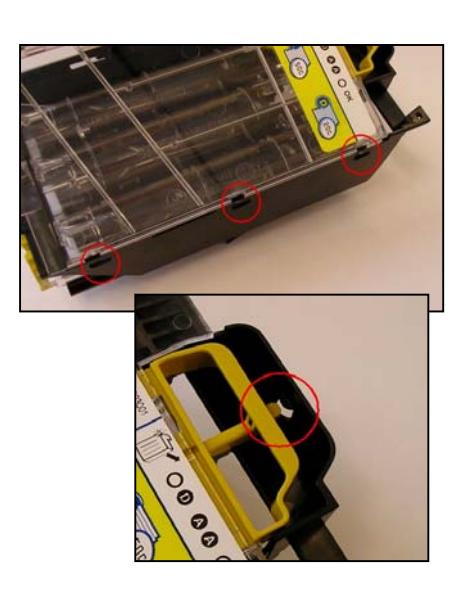

- Igazítsa az érmetároló kazetta előlapján található füleket a kereten levő mélyedésekbe.
- Engedje le a kazetta elõlapját a rögzítõ keretbe.
- Ellenőrizze, hogy a kazetta kiemelő fogantyúja bepattant-e a kereten található pecek alá.

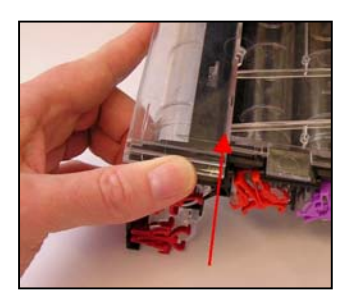

- A kazetta rögzítéséhez nyomja a kazetta előlapját az ábrán jelölt irányba.
- Ellenőrizze, hogy megfelelően használható-e a kazetta kiemelő fogantyúja.

### Szoftverfrissítés

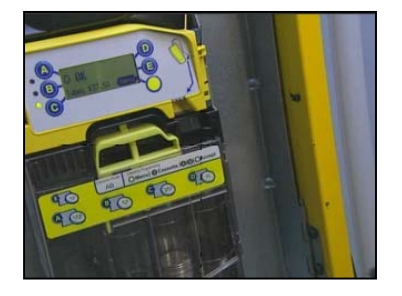

 Ellenőrizze, hogy a pénzváltó be legyen kapcsolva.

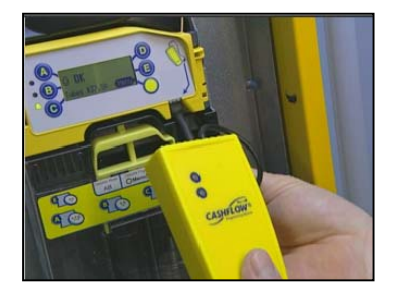

- Csatlakoztassa a CPM eszköz a pénzváltó előlapján levő aljzathoz. A csatlakozót felfelé kell bedugni.
- A kijelzõ jobb oldalán címke és nyíl jelzi a csatlakozó helyét.

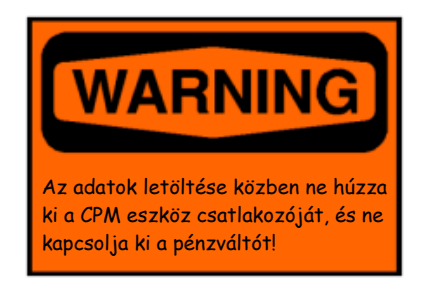

- A szoftverfrissítés ideje alatt folyamatjelző csík jelenik meg a kijelzőn.
- A letöltés ideje alatt a CPM eszköz előlapján levő piros színû LED villog.

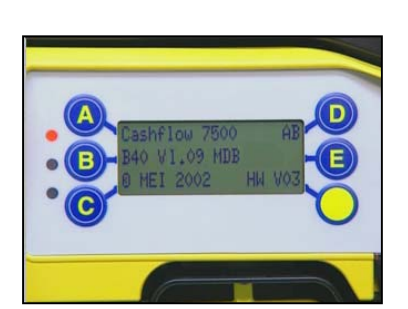

- A frissítés befejezését követően a pénzváltó újraindul és megjeleníti a kijelzőn az új szoftver verziószámát.
- Ha a CPM eszközön levő piros színů LED folyamatosan világít, akkor ki lehet húzni a csatlakozóját a pénzváltóból.

# "A" FÜGGELÉK

### EU - euro-övezet

#### EU kazettakódok:

Az európai CF7900 az alábbi kazettákat fogadja:

| Kazettakód | "A" csõ | "B" csõ | "C" csõ | "D" csõ | "E" csõ |
|------------|---------|---------|---------|---------|---------|
| AA         | 5c      | 10c     | 50c     | 20c     | 5c      |
| AB         | 1c      | 10c     | 50c     | 2c      | 5c      |
| AC         | 5c      | 10c     | 50c     | 20c     | €1      |
| AD         | 5c      | 10c     | 50c     | 10c     | €1      |
| AE         | 5c      | 10c     | 50c     | 10c     | 5c      |
| BA         | 10c     | 10c     | 50c     | 10c     | €1      |
| BB         | 10c     | 10c     | 50c     | 20c     | €1      |
| BC         | 20c     | 10c     | 50c     | €1      | €2      |
| BD         | €1      | -       | 50c     | €1      | €2      |
| BE         | €1      | -       | 50c     | €2      | €2      |
| CA         | 1c      | 10c     | 50c     | €1      | 5c      |
| СВ         | 20c     | 10c     | 50c     | €1      | 20c     |

#### EU megengedett csőelrendezések:

Az alábbi táblázat foglalja össze, hogy melyik tároló csőbe milyen címletek kerülhetnek.

| Érme | "A" csõ  | "B" csõ | "C" csõ      | "D" csõ      | "E" csõ      |
|------|----------|---------|--------------|--------------|--------------|
| 1c   | <b>~</b> | ×       | ×            | ×            | ×            |
| 2c   | ×        | ×       | ×            | <b>~</b>     | ×            |
| 5c   | <b>~</b> | <       | <            | <            | <b>~</b>     |
| 10c  | <b>~</b> | <       | <            | <            | $\checkmark$ |
| 20c  | <b>~</b> | ×       | <            | <            | $\checkmark$ |
| 50c  | <b>~</b> | ×       | <            | <            | $\checkmark$ |
| 1€   | <b>~</b> | ×       | <            | <            | $\checkmark$ |
| 2€   | ×        | ×       | $\checkmark$ | $\checkmark$ | $\checkmark$ |

\* = nem megengedett pozíció az adott érménél

### GB - Egyesült Királyság

#### GB kazettakódok:

Az egyesült királysági CF7900 az alábbi kazettákat fogadja:

| Kazettakód | "A" csõ | "B" csõ | "C" csõ | "D" csõ | "E" csõ |
|------------|---------|---------|---------|---------|---------|
| AA         | 10p     | 20p     | 50p     | 20p     | 10p     |
| AB         | 5p      | 5р      | 50p     | 20p     | 10p     |
| AC         | 5p      | 20p     | 50p     | 20p     | 10p     |
| AD         | £1      | 20p     | 50p     | 20p     | 10p     |
| AE         | 10p     | 5p      | 50p     | 20p     | 10p     |
| BA         | 5p      | 20p     | 10p     | 20p     | 10p     |
| BB         | £1      | 5p      | 50p     | 20p     | 10p     |
| BC         | 1р      | 5p      | 2р      | 20p     | 10p     |
| BD         | 1р      | 5p      | 2р      | 20p     | 20p     |
| BE         | 1р      | 5р      | 50p     | 20p     | 2р      |
| CA         | 1p      | 1p      | 5p      | 20p     | 2р      |
| СВ         | 1р      | 5р      | 2р      | 20p     | 2р      |

#### GB megengedett csőelrendezések:

Az alábbi táblázat foglalja össze, hogy melyik tároló csőbe milyen címletek kerülhetnek.

| Érme | "A" csõ      | "B" csõ                                                                                                    | "C" csõ                                                                                                    | "D" csõ                                                                                                    | "E" csõ      |
|------|--------------|----------------------------------------------------------------------------------------------------|----------------------------------------------------------------------------------------------------|----------------------------------------------------------------------------------------------------|--------------|
| 1р   | $\checkmark$ | $\checkmark$                                                                                                    | <ul> <li>✓</li> </ul>                                                                                                    | $\checkmark$                                                                                                    | $\checkmark$ |
| 2р   | $\checkmark$ | ×                                                                                                    | $\checkmark$                                                                                                    | $\checkmark$                                                                                                    | $\checkmark$ |
| 5р   | $\checkmark$ | $\checkmark$                                                                                                    | $\checkmark$                                                                                                    | $\checkmark$                                                                                                    | $\checkmark$ |
| 10p  | $\checkmark$ | ×                                                                                                    | <ul> <li>Image: A start of the start of the start of</li></ul> | <ul> <li>Image: A second second s</li></ul> | $\checkmark$ |
| 20p  | $\checkmark$ | <ul> <li>Image: A second second s</li></ul> | <ul> <li>Image: A start of the start of the start of</li></ul> | <ul> <li>Image: A start of the start of the start of</li></ul>  | $\checkmark$ |
| 50p  | ×            | ×                                                                                                    | <                                                                                                    | ×                                                                                                    | ×            |
| £1   | $\checkmark$ | ×                                                                                                    | ×                                                                                                    | ×                                                                                                    | $\checkmark$ |
| £2   | ×            | ×                                                                                                    | ×                                                                                                    | ×                                                                                                    | ×            |

\* = nem megengedett pozíció az adott érménél

### IS - Izrael

#### IS kazettakódok:

Az izraeli CF7900 az alábbi kazettákat fogadja:

| Kazettakód | "A" csõ | "B" csõ | "C" csõ | "D" csõ | "E" csõ |
|------------|---------|---------|---------|---------|---------|
| AA         | 10Ag    | 1Sh     | 0.5Sh   | 1Sh     | 5Sh     |
| AB         | 10Ag    | 1Sh     | 0.5Sh   | 0.5Sh   | 5Sh     |
| AC         | 10Ag    | 1Sh     | 0.5Sh   | 5Sh     | 5Sh     |
| AD         | 1Sh     | 1Sh     | 0.5Sh   | 0.5Sh   | 5Sh     |
| AE         | 1Sh     | 1Sh     | 0.5Sh   | 10Sh    | 5Sh     |
| BA         | 5Sh     | 1Sh     | 0.5Sh   | 0.5Sh   | 10Sh    |

#### IS megengedett csõelrendezések:

Az alábbi táblázat foglalja össze, hogy melyik tároló csőbe milyen címletek kerülhetnek.

| Érme  | "A" csõ      | "B" csõ      | "C" csõ                                                                                                    | "D" csõ      | "E" csõ      |
|-------|--------------|--------------|----------------------------------------------------------------------------------------------------|--------------|--------------|
| 10Ag  | $\checkmark$ | ×            | ✓                                                                                                    | $\checkmark$ | ✓            |
| 0.5Sh | $\checkmark$ | ×            | <ul> <li>Image: A second second s</li></ul> | $\checkmark$ | $\checkmark$ |
| 1Sh   | $\checkmark$ | $\checkmark$ | <                                                                                                    | $\checkmark$ | ×            |
| 5Sh   | $\checkmark$ | ×            | $\checkmark$                                                                                                    | $\checkmark$ | $\checkmark$ |
| 10Sh  | $\checkmark$ | ×            | $\checkmark$                                                                                                    | $\checkmark$ | $\checkmark$ |

\* = nem megengedett pozíció az adott érménél

### CA - Kína

#### CA kazettakódok:

A kínai CF7900 az alábbi kazettákat fogadja:

| Kazettakód | "A" csõ | "B" csõ | "C" csõ | "D" csõ | "E" csõ |
|------------|---------|---------|---------|---------|---------|
| AA         | 5 Jaio  | 5 Jaio  | 1 Yuan  | 1 Yuan  | 1 Yuan  |
| AB         | 1 Yuan  | 5 Jaio  | 1 Yuan  | 1 Yuan  | 1 Yuan  |

#### CA megengedett csőelrendezések:

Az alábbi táblázat foglalja össze, hogy melyik tároló csőbe milyen címletek kerülhetnek.

| Érme   | "A" csõ               | "B" csõ      | "C" csõ      | "D" csõ      | "E" csõ      |
|--------|-----------------------|--------------|--------------|--------------|--------------|
| 5 Jaio | <ul> <li>✓</li> </ul> | $\checkmark$ | $\checkmark$ | ✓            | $\checkmark$ |
| 1 Yuan | $\checkmark$          | ×            | $\checkmark$ | $\checkmark$ | ✓            |

\* = nem megengedett pozíció az adott érménél

# TERMÉKTÁMOGATÁS

Az MEI helyi irodái mellett a vállalat nemzetközi értékesítési és márkaszerviz-hálózata nyújt můszaki támogatást. A hálózat tagjai emellett egyéb feladatokat is vállalnak, például javítást, a CF7000 készülékek új érmekészletre való átprogramozását, sérült modulok cseréjét, illetve különféle pótalkatrészek beszerzését.

#### AUSZTRIA

FRIEDRICH HOCHHAUSER Linzer Strasse 123, A 4614 Marchtrenk Tel: +43 7243 58407 Fax: +43 7243 5840714

#### **BELGIUM / HOLLANDIA / LUXEMBURG**

CASH SYSTEMS & SERVICE (CSS). Plasstraat 13 1860 Meise Tel: +32 (0)2 268 13 69 Fax: +32 (0)2 268 65 02

#### FINNORSZÁG

MECSEL OY Laitilankuja 5 00420 Helsinki Tel: +358 424 8411 Fax: +358 9 436 3510

#### FRANCIAORSZÁG

G.T.I. Za Loire-Longue 49160 Longue-Jumelles Tel: +33 (0) 241 537 000 Fax: +33 (0) 241 537 001

L.M.Control 39 Rue des Freres-Lumiere BP22 69680 Chassieu Cedex Tel: +33 (0) 472 477 400 Fax: +33 (0) 472 477 411

#### NÉMETORSZÁG

AUTOMATEN-TECHNIK SCHREIERT GmbH Alter Teichweg 63 22049 Hamburg Tel: +49 40 6918581 Fax: +49 40 6929194

AUTOMATEN-TECHNIK SCHREIERT GmbH Niederlassung Süd Baindterstraße 46/2 88255 Baienfurt Tel: +49 751 53028 Fax: +49 751 5611919

AUTOMATEN-TECHNIK SCHREIERT GmbH Hermann-Löns-Skr. 19 58730 Fröndenberg Tel: +49 237 339 9739 Fax: +49 237 339 9738

S+M SCHALTGERÄTESERVICE GmbH Niederlassung Rhein-Main Max-Planck-Str. 6a 63486 Bruchköbel / Hessen Tel: +49 61 816 216 0 Fax: +49 61 816 216 1

S+M SCHALTGERÄTESERVICE GmbH Richard-Lucas Straße 3 41812 Erkelenz /Industriegebiet Ost Tel: +49 24 319 654 0 Fax: +49 24 317 613 7

S+M SCHALTGERÄTESERVICE GmbH Niederlassung Hannover Breslauer Straße 64 30853 Langenhagen Tel: +49 51 172 463 18 Fax: +49 51 172 463 19

#### NAGY-BRITANNIA

#### Értékesítési központ és hivatalos márkaszerviz

MECHSHOP (SOUTH) 80 Manor Road Wallington Surrey. SM6 0AB Tel: +44 (0)208 669 9483 Fax: +44 (0)208 669 6596

#### Forgalmazó és hivatalos márkaszerviz

MECHSHOP (MIDLANDS) Unit 9, Arden Business Centre Arden Road Alcester Warwickshire. B49 6HW Tel: +44 (0)1789 793 963 Fax: +44 (0)1789 400 882

#### Forgalmazó és hivatalos márkaszerviz

MECHSHOP (NORTH) Linnyshaw Industrial Estate Sharp Street Walkden Manchester. M28 5WA Tel: +44 (0)161 790 0929 Fax: +44 (0)161 790 0794

#### Csak kivatalos márkaszerviz:

COIN SOLUTIONS Unit 3, Acorn Business Centre Acorn Court Butts Street Leigh, Lancs. WN7 3DD Tel: +44 (0)1942 733 322 Fax: +44 (0)1942 733 399

#### GÖRÖGORSZÁG

RADIO KATOUMAS 15-19 Praxitelous Street 105 62 Athens Tel: +30 10 3 250 412/6 Fax: +30 10 3 237 296

#### ÍRORSZÁG

COIN VALIDATIONS Unit 13, Navan Enterprise Centre Trim Road County Meath Tel: +353 46 74474 Fax: +353 46 74474

#### IZRAEL

MARAP AUTOMATIC INSTRUMENTS LTD 7 Imbar Street Kiryat Arie PO Box 4016 Petah Tikva 49130 Tel: +972 3 9234470 Fax: +972 3 9234465

#### OLASZORSZÁG

ESPERIA DISTRIBUZIONE s.r.l. Via della Misericordia 45 20057 Vedano al Lambro (MI) Tel: +39 039 2495678 Fax: +39 039 24956789

s.a.s. ERREMA di Temporiti & C Via dell'Industria 5-5/A 20094 Corsico MI Tel: +39 02 45 869762 Fax: +39 02 45 869784

VENDING ASSISTANCE TEAM (V.A.T. Srl) Via Benadir, 14 20132 MILAN Tel: +39 02 28040704 / +39 02 26142244 Fax: +39 02 28001971

VENDING MACHINES VERONA (V.M.V. Srl) Via Ritonda 78/L 37047 S. Bonifacio (VR) Tel: +39 045 6 103288 Fax: +39 045 6 103289

#### PORTUGÁLIA

ENA PORTUGAL Sistemas de Telecomunicacoes, S.A. Taguspark - Edicio Tecnologia III 66, 2780 Oeras Tel: +351 1 21 422 01 30 Fax: +35 1 21 421 52 50

#### SPANYOLORSZÁG

SISTEMAS ELECRONICOS de PAGO (SEP) c/Progres, 45 Pol. Ind. La Ferreria 08110 Montcada i Reixac Barcelona Tel: +34 935 647 800 Fax: +34 935 751 639

SISTIAGA LASA S.L. c/Olagarai, 2 Pol. Ugaldetxo 20180 Oiartzun Guipuzcoa Tel: +34 943 493 176 Fax: +34 943 490 182 TRATECNICA S.A. c/ Gonzalez Davila, 20-2 Aplanta Poligono Industrial de Vallecas 28031 Madrid Tel: +34 913 802 200 Fax: +34 913 802 652

TRATECNICA S.A. Poligono Zona Franca, 68 08038 Barcelona Tel: +34 932 233 477 Fax: +34 932 223 2743

#### Segítünk többet nyújtani

AZ ÖN TERÜLETI KÉPVISELŐJE: